# Panasonic

### DVD/CD Player / Video Cassette Recorder NV-VP33 / NV-VP28 / NV-VP23

#### **Operating Instructions**

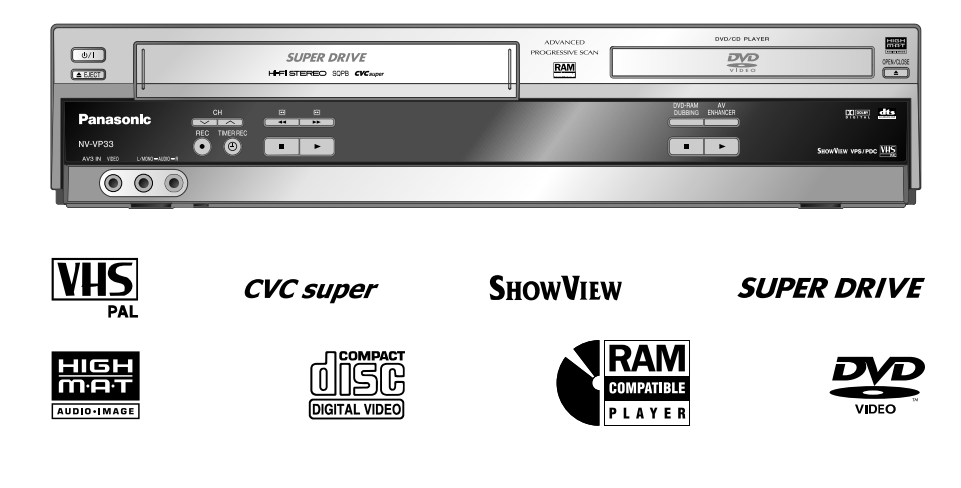

Before connecting the device, operating it or adjusting settings please read these operating instructions completely; especially the safety precautions on pages 2 and 3.

#### Contents

| Inserting Batteries                       | 2         |
|-------------------------------------------|-----------|
| Safety Precautions                        | 3         |
| Front Panel                               | 4         |
| Remote control                            | 5-7       |
| Connecting with a 21-pin Scart cable      | 8         |
| Connecting with Audio-Videocable          | 9         |
| Setting Time and Date                     | 10        |
| External Devices                          | 11        |
| Connectors                                | 12-13     |
| VCR menu control                          | 14        |
| Manual Setup                              |           |
| Creating a new station table              | 15        |
| Changing the name of TV stations          | 15        |
| Changing the order of TV stations or      |           |
| deleting a station                        | 16        |
| Creating a new station table              | 16        |
| Shipping condition / factory defaults     | 16        |
| Menu Others                               | 17        |
| Menu language/ NICAM sound system /       | 18        |
| QUICK EŘAŠE                               |           |
| Recording                                 | 19        |
| Timer recording                           | 20-21     |
| Recording with INTELLIGENT TIMER          | 22        |
| Recording with ShowView                   | 23        |
| Recording with external recording control | ols 24    |
| Playback                                  | 25        |
| General convenient functions              | 26-27     |
| DVD-QUICK SETUP                           | 28        |
| Playback functions                        | 29-31     |
| VCR-DVD functions                         | 32        |
| Navigation Menu                           | 33-34     |
| HighMAT / CD-Text                         | 35        |
| Functions menu                            | 36-39     |
| SETUP menus                               | 40-41     |
| Information                               | 42        |
| Before requesting service                 | 43-45     |
| Remote control codes                      | 46        |
| Specifications                            | 47        |
| Index / Country codes                     | Last page |

Page

#### **Dear customer**

Thank you for your trust and your decision to purchase this top-quality device. Panasonic is one of the leading manufacturers of entertainment electronics devices. We are sure that you will be completely satisfied with this device.

#### Matsushita Electric Industrial Co., Ltd. http://www.panasonic.co.jp/global/

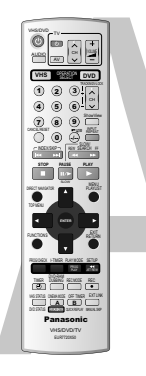

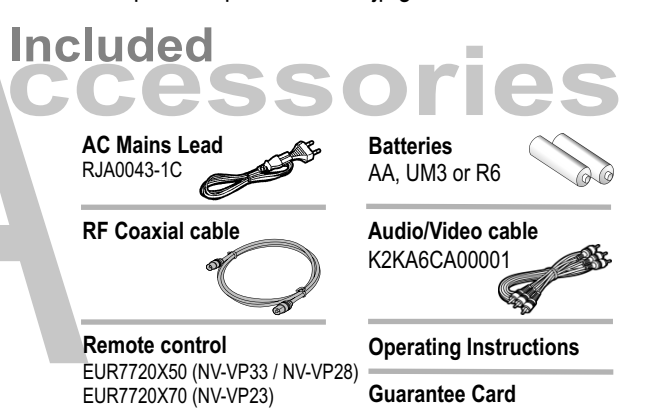

#### **Inserting Batteries**

The batteries last for about a year, depending on how often you use the remote control unit.

- Do not mix old with new batteries, or batteries of different types.
- Only use batteries without any harmful substances (lead, cadmium, mercury).
- Do not use rechargeable type batteries.
- Remove the batteries if the remote control unit will remain unused for longer periods of time.
- Do not heat or short-circuit the batteries. Immediately remove used-up batteries and replace with batteries of type AA, UM3 or R6.
- Be sure to put in the batteries the right way round (+ and -).

Dispose of <u>batteries</u>, packaging material and the unit according to statutory regulations. They must not be thrown into the household refuse.

#### WARNING:

TO REDUCE THE RISK OF FIRE, ELECTRIC SHOCK OR PRODUCT DAMAGE, DO NOT EXPOSE THIS APPARATUS TO RAIN, MOISTURE, DRIPPING OR SPLASHING AND THAT NO OBJECTS FILLED WITH LIQUIDS, SUCH AS VASES, SHALL BE PLACED ON THE APPARATUS.

#### CAUTION!

- DO NOT INSTALL OR PLACE THIS UNIT IN A BOOKCASE, BUILT-IN CABINET OR IN ANOTHER CONFINED SPACE. ENSURE THE UNIT IS WELL VENTILATED. TO PREVENT RISK OF ELECTRIC SHOCK OR FIRE HAZARD DUE TO OVERHEATING, ENSURE THAT CURTAINS AND ANY OTHER MATERIALS DO NOT OBSTRUCT THE VENTILATION VENTS.
- DO NOT OBSTRUCT THE UNIT'S VENTILATION OPENINGS WITH NEWSPAPERS, TABLECLOTHS, CURTAINS, AND SIMILAR ITEMS.
- DO NOT PLACE SOURCES OF NAKED FLAMES, SUCH AS LIGHTED CANDLES, ON THE UNIT.
- DISPOSE OF BATTERIES IN AN ENVIRONMENTALLY FRIENDLY MANNER.

#### CAUTION!

THIS PRODUCT UTILIZES A LASER. USE OF CONTROLS OR ADJUSTMENTS OR PERFORMANCE OF PROCEDURES OTHER THAN THOSE SPECIFIED HEREIN MAY RESULT IN HAZARDOUS RADIATION EXPOSURE. DO NOT OPEN COVERS AND DO NOT REPAIR YOURSELF. REFER SERVICING TO QUALIFIED PERSONNEL.

THIS UNIT IS INTENDED FOR USE IN MODERATE CLIMATES.

This product may receive radio interference caused by mobile telephones during use. If such interference is apparent, please increase separation between the product and the mobile telephone.

The socket outlet shall be installed near the equipment and easily accessible or the mains plug or an appliance coupler shall remain readily operable.

Voltage: Only use power sources complying with the specifications for this device.

**AC mains lead protection:** Ensure the AC mains lead is connected correctly and not damaged. Poor connection and lead damage can cause fire or electric shock.

Service: Never attempt to repair this unit by yourself. If a problem occurs that is not described in these operating instructions, disconnect the power supply and contact your dealer or an authorised after sales service centre.

### **Safety Precautions**

Install this device in a horizontal position. Do not place anything heavy on it.

Keep this device away from high temperatures and avoid changes in temperatures.

Keep away from humidity and dust.

CALITION

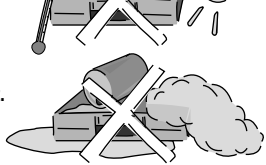

Inside of product Produktets innside (Norsk) Tuotteen sisällä (Suomi)

|           | DO NOT STARE INTO BEAM.                                                                   | FDA 21 CFR / Class II                   |
|-----------|-------------------------------------------------------------------------------------------|-----------------------------------------|
| CAUTION   | <ul> <li>VISIBLE AND INVISIBLE LASER RADIAT<br/>AVOID EXPOSURE TO BEAM.</li> </ul>        | ION WHEN OPEN.<br>IEC60825-1 / Class 3b |
| ATTENTION | <ul> <li>RAYONNEMENT LASER VISIBLE ET INVI<br/>EXPOSITION DANGEREUSE AU FAISCE</li> </ul> | SIBLE EN CAS D'OUVERTURE.<br>AU.        |
| ADVARSEL  | <ul> <li>SYNLIG OG USYNLIG LASERSTRÅLING<br/>UNDGÅ UDSÆTTELSE FOR STRÅLING.</li> </ul>    | VED ÅBNING.                             |
| VAR0!     | <ul> <li>AVATTAESSA OLET ALTTIINA NÄKYVÄ<br/>LASERSÄTEILYLLE. ÄLÄ KATSO SÄ</li> </ul>     | AĂ JA NĂKYMĂTÔN<br>TEESEEN.             |
| VARNING   | <ul> <li>SYNLIG OCH OSYNLIG LASERSTRÅL<br/>ÄR ÖPPNAD. BETRAKTA EJ STRÅLE</li> </ul>       | NING NÄR DENNA DEL<br>N.                |
| ADVARSEL  | <ul> <li>SYNLIG OG USYNLIG LASERSTRÅLING<br/>UNNGÅ EKSPONERING FOR STRÅLEN.</li> </ul>    | I NÅR DEKSEL ÅPNES.                     |
| VORSICHT  | <ul> <li>SICHTBARE UND UNSICHTBARE LASERST<br/>GEÖFFNET NICHT DEM STRAHL AUS</li> </ul>   | RAHLUNG, WENN ABDECKUNG<br>SETZEN.      |
| 注意        | - 打开时有可见及不可见激光辐                                                                           | 射。避免激光束照射。                              |
| 注意        | - ここを開くと可視及び不可視レー                                                                         | ザー光が出ます。                                |

- LASER BADIATION WHEN OPEN

Back of product, see page12. På baksiden av produktet (Norsk). Laitteen takaosa (Suomi).

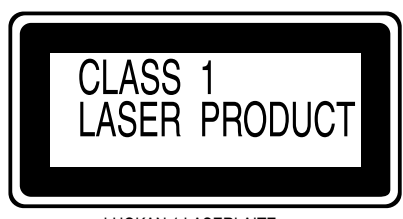

LUOKAN 1 LASERLAITE KLASS 1 LASER APPARAT

The model and serial number of this product can be found on the back of the unit. Please note them and keep for future reference. **Model No.** Serial No.

SUOMI

#### VAROITUS:

TULIPALO-, SÄHKÖISKUVAARAN TAI TUOTETTA KOHTAAVAN MUUN VAHINGON VÄHENTÄMISEKSI EI LAITETTA SAA ALTISTAA SATEELLE, KOSTEUDELLE, VESIPISAROILLE TAI ROISKEELLE, EIKÄ NESTETTÄ SISÄLTÄVIÄ ESINEITÄ, KUTEN ESIMERKIKSI MALJAKOITA, SAA ASETTAA LAITTEEN PÄÄLLE.

#### VAROITUS!

- ÄLÄ ASENNA TAI LAITA TÄTÄ LAITETTA KABINETTITYYPPISEEN KIRJAKAAPPIIN TAI MUUHUN SULJETTUUN TILAAN, JOTTA TUULETUS ONNISTUISI. VARMISTA, ETTÄ VERHO TAI MIKÄÄN MUU MATERIAALI EI HUONONNA TUULETUSTA, JOTTA VÄLTETTÄISIIN YLIKUUMENEMISESTA JOHTUVA SÄHKÖISKU TAI TULIPALOVAARA.
- ÄLÄ PEITÄ LAITTEEN TUULETUSAUKKOJA SANOMALEHDELLÄ, PÖYTÄLIINALLA, VERHOLLA TAI MUULLA VASTAAVALLA ESINEELLÄ.
- ÄLÄ ASETA PALAVAA KYNTTILÄÄ TAI MUUTA AVOTULEN LÄHDETTÄ LAITTEEN PÄÄLLE.
- HÄVITÄ PARISTOT LUONTOA
- VAHINGOITTAMATTOMALLA TAVALLA.

#### VAROITUS!

LAITTEEN KÄYTTÄMINEN MUULLA KUIN TÄSSÄ KÄYTTÖOHJEESSA MAINITULLA TAVALLA SAATTAA ALTISTAA KÄYTTÄJÄN TURVALLISUUSLUOKAN 1 YLITTÄVÄLLE NÄKYMÄTTÖMÄLLE LASERSÄTEILYLLE.

#### TÄMÄ LAITE ON TARKOITETTU KÄYTETTÄVÄKSI LEUDOSSA ILMASTOSSA.

Tämä tuotteen toimintaan saattaa tulla häiriöitä lähellä olevasta matkapuhelimesta. Mikäli matkapuhelimesta johtuvia häiriöitä ilmenee, siirrä matkapuhelin mahdollisimman kauas laitteesta jotta häiriöt poistuvat.

Laite tulee asettaa lähelle verkkopistorasiaa ja pistokkeen täytyy olla sellaisessa asennossa, että siihen on helppo tarttua ongelman sattuessa.

#### NORSK

#### ADVARSEL:

FOR Å REDUSERE FAREN FOR BRANN, ELEKTRISK STØT ELLER SKADER PÅ PRODUKTET, MÅ DETTE APPARATET IKKE UTSETTES FOR REGN, FUKTIGHET, VANNDRÅPER ELLER VANNSPRUT. DET MÅ HELLER IKKE PLASSERES GJENSTANDER FYLT MED VANN, SLIK SOM BLOMSTERVASER, OPPÅ APPARATET.

#### ADVARSEL!

- APPARATET MÅ IKKE PLASSERES I EN BOKHYLLE, ET INNEBYGGET KABINETT ELLER ET ANNET LUKKET STED HVOR VENTILASJONSFORHOLDENE ER UTILSTREKKELIGE. SØRG FOR AT GARDINER ELLER LIGNENDE IKKE FORVERRER VENTILASJONSFORHOLDENE, SÅ RISIKO FOR ELEKTRISK SJOKK ELLER BRANN FORÅRSAKET AV OVERHETING UNNGÅS.
- APPARATETS VENTILASJONSÅPNINGER MÅ IKKE DEKKES TIL MED AVISER, BORDDUKER, GARDINER OG LIGNENDE.
- PLASSER IKKE ÅPEN ILD, SLIK SOM LEVENDE LYS, OPPÅ APPARATET.
- BRUKTE BATTERIER MÅ KASSERES UTEN FARE FOR MILJØET.

#### ADVARSEL!

DETTE PRODUKTET ANVENDER EN LASER. BETJENING AV KONTROLLER, JUSTERINGER ELLER ANDRE INNGREP ENN DE SOM ER BESKREVET I DENNE BRUKSANVISNING, KAN FØRE TIL FARLIG BESTRÅLING. DEKSLER MÅ IKKE ÅPNES, OG FORSØK ALDRI Å REPARERE APPARATET PÅ EGENHÅND. ALT SERVICE OG REPARASJONSARBEID MÅ UTFØRES AV KVALIFISERT PERSONELL.

DETTE APPARATET ER BEREGNET TIL BRUK UNDER MODERATE KLIMAFORHOLD.

Dette apparatet kan under bruk fange opp høyfrekvente forstyrrelser forårsaket av en mobiltelefon som benyttes i nærheten. Hvis slik forstyrrende påvirkning konstateres, bør mobiltelefonen benyttes på større avstand fra dette apparatet.

Utstyret bør plasseres i nærheten av AC-stikkontakten, og støpslet må være lett tilgjengelig hvis det skulle oppstå problemer.

### **Front Panel**

VCR= Video Cassette Recorder

Detailed information is available on the Page specified pages.

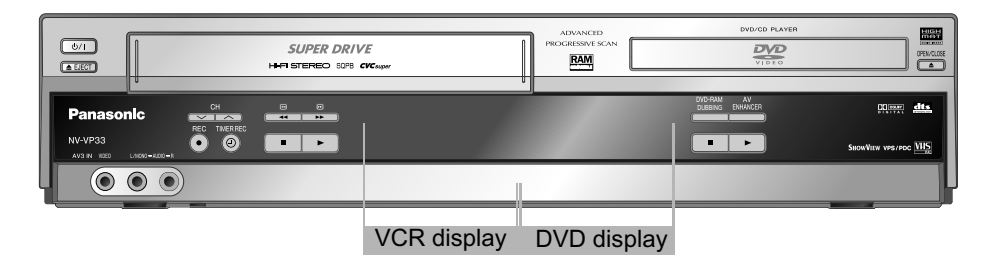

|              | Device control                                                                                |                    |                                                                                                    |  |  |  |
|--------------|-----------------------------------------------------------------------------------------------|--------------------|----------------------------------------------------------------------------------------------------|--|--|--|
| <u>ل</u> ال  | Stand-by/on switch ୯/I                                                                        | DVD-RAM<br>DUBBING | To copy a DVD RAM to VHS cassette.                                                                      |  |  |  |
| EJECT        | To eject the cassette                                                                         | AV                 | Automatically optimises and adapts the audio and video settings to the disc used.                       |  |  |  |
| OPEN / CLOSE | Opens and closes the disc tray                                                                |                    | The menus Picture Menu and Audio Menu of DVD Functions are not available when this function is enabled. |  |  |  |
| REC          | Video recording                                                                               | CH                 | Channel selector                                                                                        |  |  |  |
|              | Activates the recording timer.                                                                |                    | Goes from Stop into Fast Forward or Fast Rewind mode.<br>Forward and backward search during playback.   |  |  |  |
|              | VCR: Ends recording, playback or forward/rewind procedure.<br>DVD: Press 2 x to end playback. | F                  | Press <b>PLAY</b> ► to start playback.                                                                  |  |  |  |

|   | Display                                                                                                    |         |                                                                                                    |                                                                                                    |  |
|---|----------------------------------------------------------------------------------------------------|---------|----------------------------------------------------------------------------------------------------|----------------------------------------------------------------------------------------------------|--|
| * | Active picture signal.<br>This symbol appears next to the symbol for video cassette or disc<br>in the VCR or DVD display.<br>The picture signal is toggled using the <b>VHS</b> / <b>DVD</b> toggle switches. |         | 00                                                                                                    | A video cassette is in. The logo is animated when a function such as playback or forward/rewind is being performed. |  |
|   |                                                                                                    | S IN ST | A disc is in. The logo is animated when a function such as playback or picture search is being performed. |                                                                                                    |  |

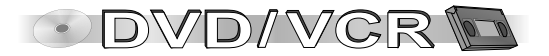

### **Remote control**

#### **General functions**

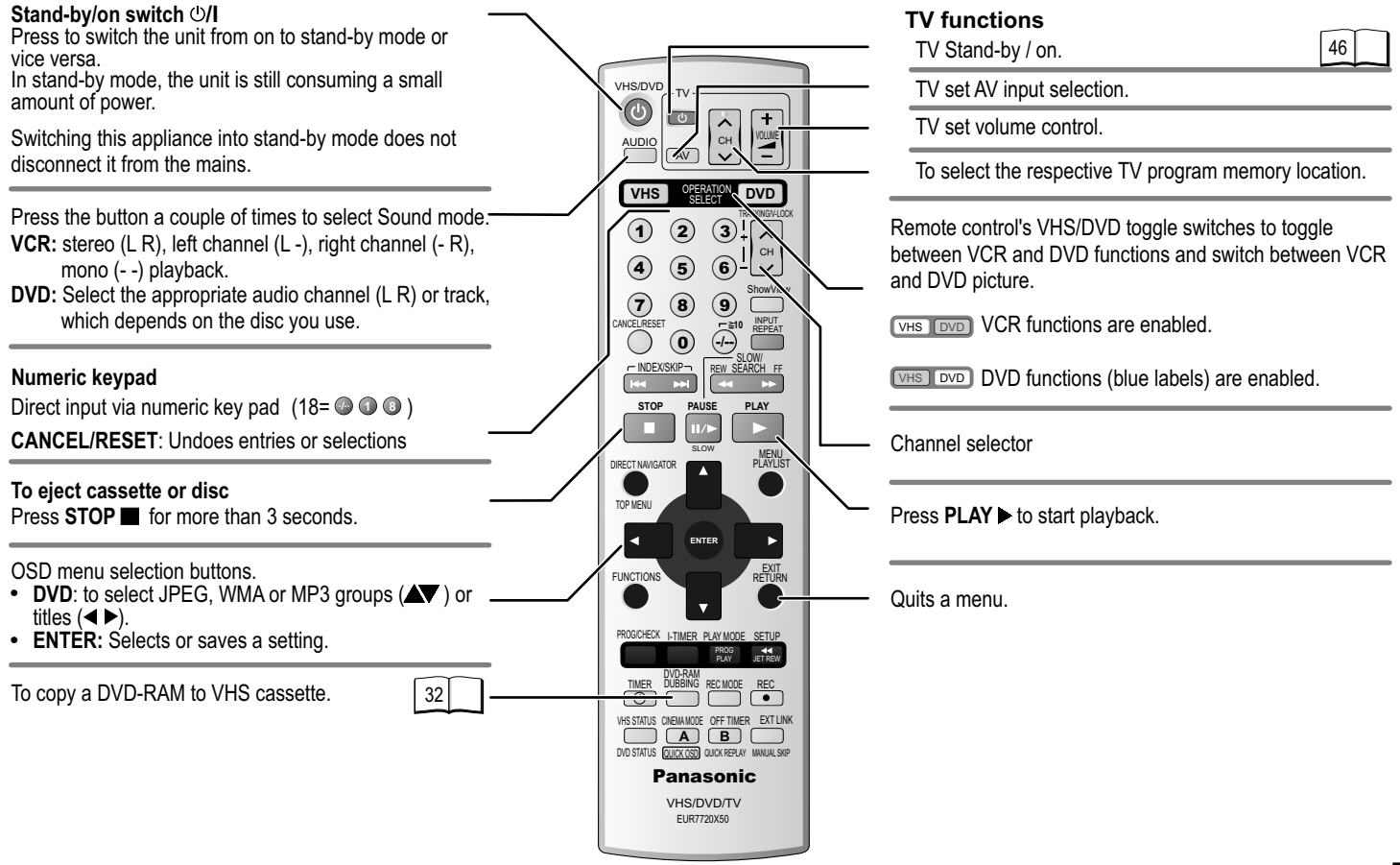

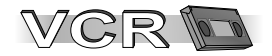

### Remote control VCR functions

| <ul> <li>Tape counter</li> <li>The tape counter will be automatically reset to [0:00:00] when you insert a video cassette.</li> <li>Or you can press the CANCEL/RESET button on the remote control unit to manually reset the tape counter to [0:00:00].</li> </ul> | VHS/DVD<br>VHS/DVD<br>AUDIO<br>AV<br>VHS<br>VHS<br>VHS<br>VHS<br>VHS<br>VHS<br>VHS<br>VH | Tracking control of disturbed images during<br>playback<br>ShowView menu (not for VP23)<br><b>AV input select button</b><br>Toggles between input A1, A2, A3 (front) or<br>dc (DVD internal) | 25 |
|----------------------------------------------------------------------------------------------------|------------------------------------------------------------------------------------------|----------------------------------------------------------------------------------------------------|----|
| Finding the start of a recording.                                                                                                    |                                                                                          | Goes from Stop into Fast Forward or Fast Rewind                                                                                                    |    |
| Pause a recording session.<br>Still or slow motion playback.                                                                                                    |                                                                                          | mode. Forward and backward search during<br>playback.                                                                                                    | 26 |
| Press <b>STOP</b> to stop recording, playing back or winding.                                                                                                    | STOP PAUSE PLAY                                                                          | Displays the VCR menu.                                                                                                    | 14 |
| Defines programmes transmitted to the same program memory location at the same time.                                                                                                    |                                                                                          | Plays back programmed recordings.                                                                                                    | 21 |
|                                                                                                    | FUNCTIONS RETURN                                                                         | For fast rewinding to the beginning of the tape.                                                                                                    | 26 |
| To display the Timer recording menu. 20                                                                                                    |                                                                                          | Video recording                                                                                                    |    |
| Activates the recording timer.                                                                                                    | DVD-RAM<br>TIMER DUBBING RECMODE REC                                                     | Sets the tape speed.                                                                                                    | 19 |
| Press the button repeatedly to display the time, tape counter or remaining tape.                                                                                                    |                                                                                          | To record using the external recording level control.                                                                                                    | 24 |
| Cinema Mode                                                                                                    | Panasonic<br>VHS/DVD/TV                                                                  | Switches the unit into stand-by mode after                                                                                                    | 25 |
| A: To delete tagged station.                                                                                                    | EUR7720X50                                                                               | B: Move tagged station.                                                                                                    | 16 |

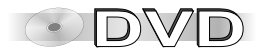

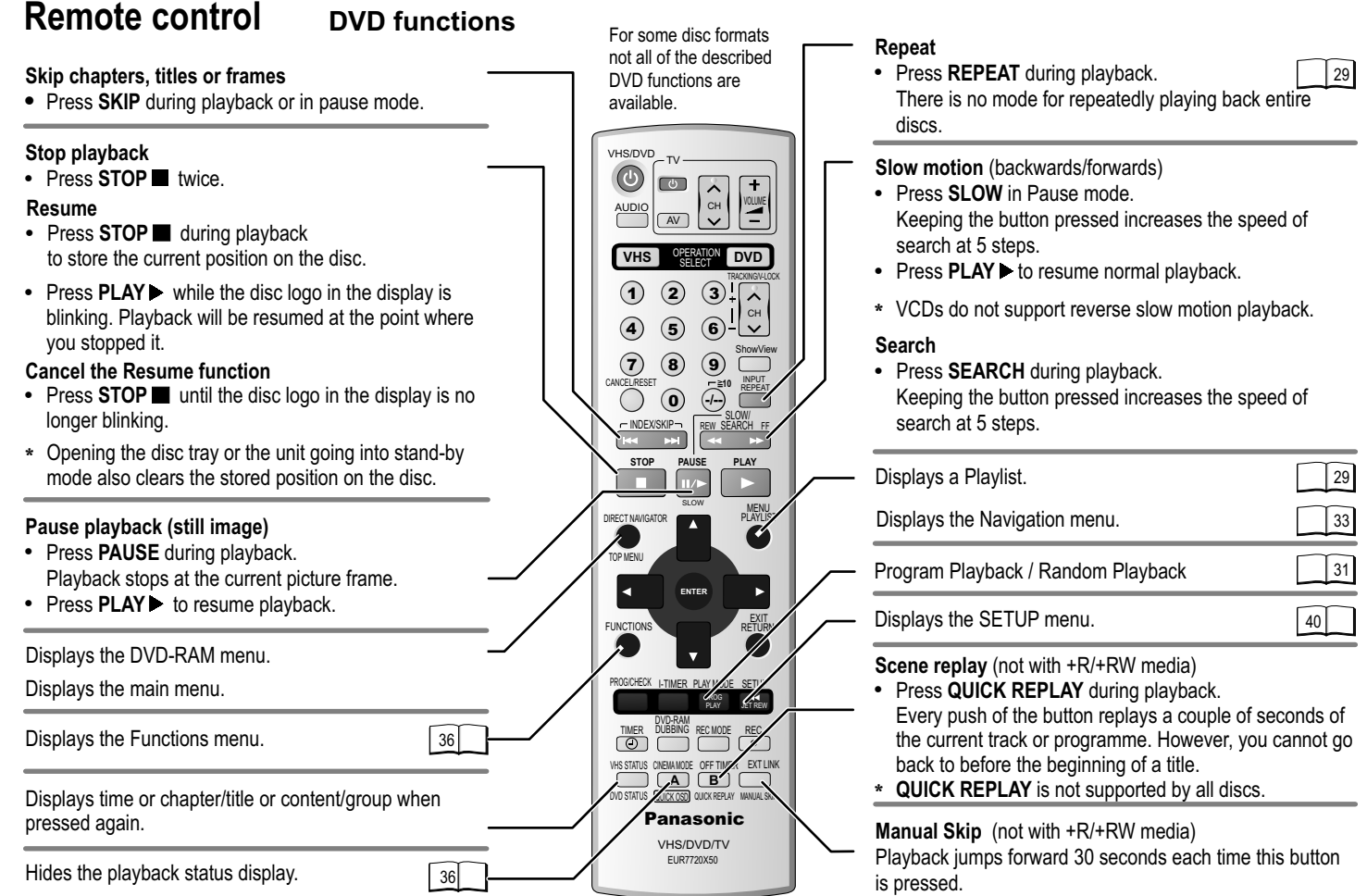

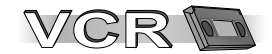

VCR Auto Setup with 21-pin Scart cable

### Connecting with a 21-pin Scart cable

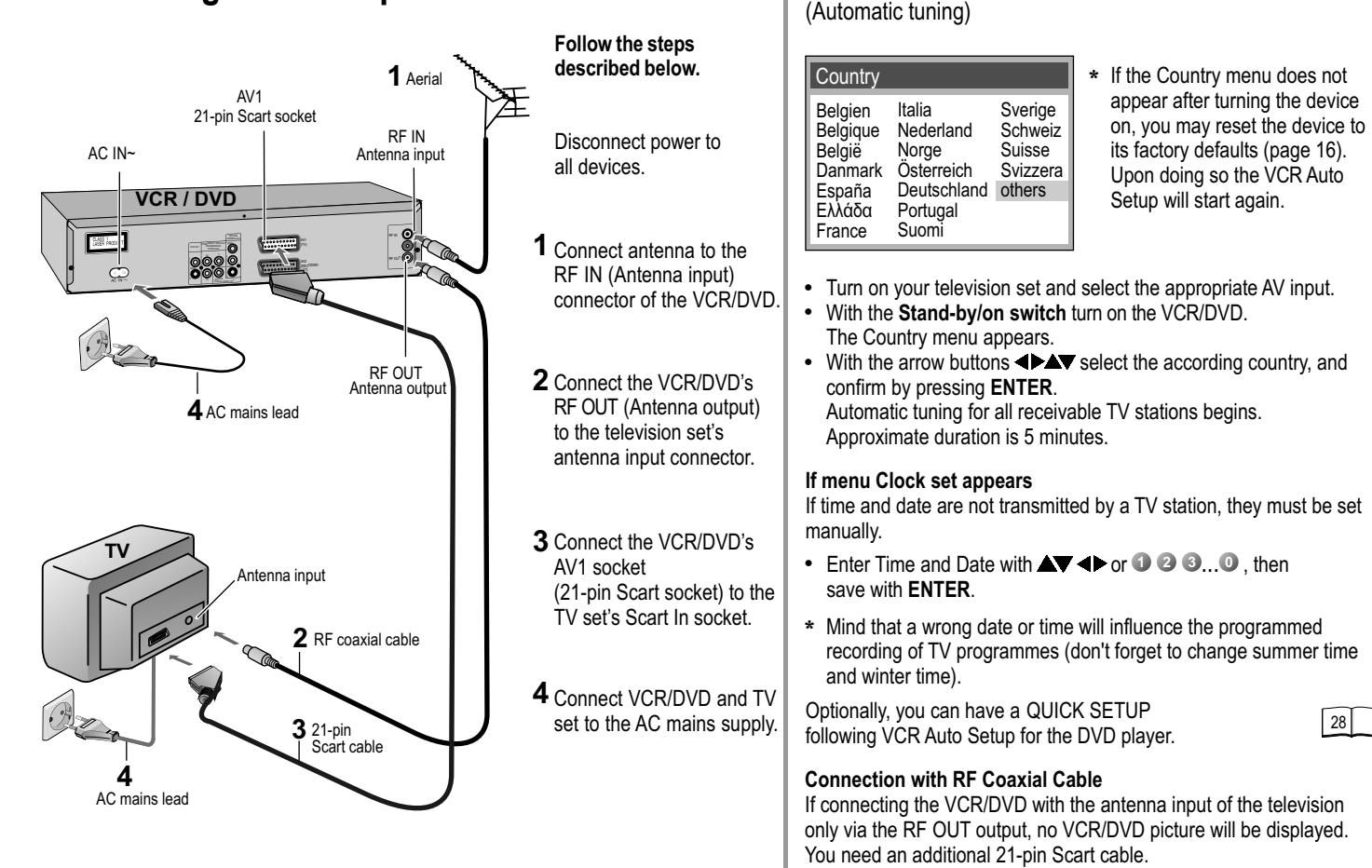

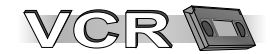

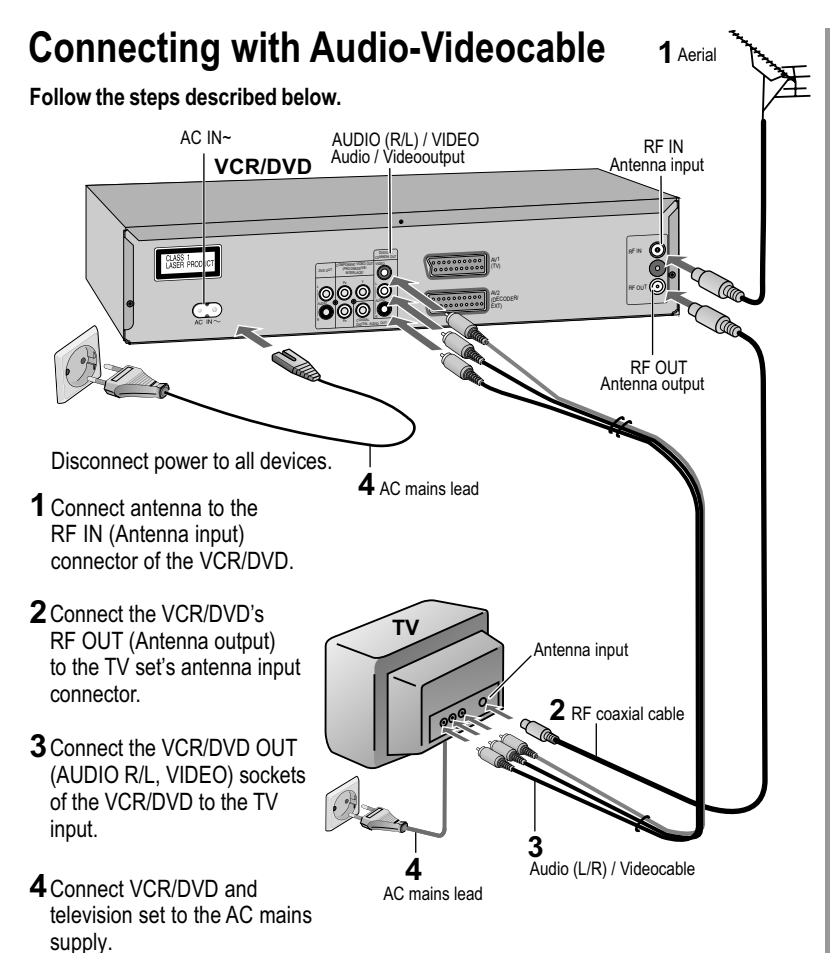

#### VCR Auto Setup with Audio-Videocable

(Automatic tuning)

| Country                                                                |                                                                                |                                                    |
|------------------------------------------------------------------------|--------------------------------------------------------------------------------|----------------------------------------------------|
| Belgien<br>Belgique<br>België<br>Danmark<br>España<br>Ελλάδα<br>France | Italia<br>Nederland<br>Norge<br>Österreich<br>Deutschland<br>Portugal<br>Suomi | Sverige<br>Schweiz<br>Suisse<br>Svizzera<br>others |

- If the Country menu does not appear after turning the device on, you may reset the device to its factory defaults (page 16). Upon doing so the VCR Auto Setup will start again.
- Turn on your television set and select the appropriate AV input.
- With the **Stand-by/on switch** turn on the VCR/DVD. The Country menu appears.
- With the arrow buttons <> arrow select the according country, and confirm by pressing ENTER. Automatic tuning for all receivable TV stations begins.

Approximate duration is 5 minutes.

#### If menu Clock set appears

If time and date are not transmitted by a TV station, they must be set manually.

- Enter Time and Date with AV <> or 1 2 3...0, then save with ENTER.
- Mind that a wrong date or time will influence the programmed recording of TV programmes (don't forget to change summer time and winter time).

Optionally, you can have a QUICK SETUP following VCR Auto Setup for the DVD player.

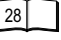

#### Connection with RF Coaxial Cable

If connecting the VCR/DVD with the antenna input of the television only via the RF OUT output, no VCR/DVD picture will be displayed. You need an additional 21-pin Scart cable.

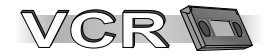

#### Setting Time and Date

| Menu                                     |
|------------------------------------------|
| Timer recording<br>QUICK ERASE<br>Tuning |
| Clock set                                |
| Others                                   |
| Language : English                       |
| ♦: select ENTER : access<br>EXIT : exit  |

#### Automatic tuning (not for VP23)

| Clock set                 |                                   |
|---------------------------|-----------------------------------|
| AUTO                      |                                   |
| Time<br>Date              | : 12 : 00 : 00<br>: 11. 6. 05     |
| ▲► : select MENU : return | ENTER : access<br>urn EXIT : exit |

#### VHS DVD

• Press MENU.

The Menu screen appears.

- With A select Clock set.
- Press ENTER.

• Select [AUTO] and confirm with ENTER.

If the device does not find a TV station broadcasting the time signal, set Time and Date manually.

#### Manual tuning

| Clock set                                              |                                  |
|--------------------------------------------------------|----------------------------------|
| MANUAL                                                 |                                  |
| Time<br>Date                                           | : 12 : 00 : 00<br>: 11. 6. 05    |
| <ul> <li>✓► : select</li> <li>MENU : return</li> </ul> | ENTER : access<br>rn EXIT : exit |

- Select [MANUAL] and confirm with ENTER.
- With ▲▼ ◀▶ or **1 2 3**...**0** enter Time and Date, then store with ENTER.

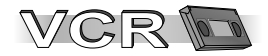

### **External Devices**

| Others      | 1 / 2                    |
|-------------|--------------------------|
| Tape length | : AUTO ( <b>4</b> E-240) |
| AV2         | : EXT                    |
| TV system   | : AUTO                   |
| SQPB        | : AUTO                   |
| OSD         | : 4:3                    |
| Remote      | : VCR 1                  |
| EXT LINK    | : 2                      |

| Others      | 1/2             |
|-------------|-----------------|
| Tape length | : AUTO (◀E-240) |
| AV2         | : DECODER       |
| TV system   | : AUTO          |
| SQPB        | : AUTO          |
| OSD         | : 4 : 3         |
| Remote      | : VCR 1         |
| EXT LINK    | : 2             |

| Tuni                  | ng                               |                         |                          |                                     |                           |
|-----------------------|----------------------------------|-------------------------|--------------------------|-------------------------------------|---------------------------|
| Pos                   | Name                             | Ch                      | Pos                      | Name                                | Ch                        |
| 1<br>2<br>3<br>4<br>5 | ARD<br>ZDF<br>N3<br>RTL<br>SAT1  | 7<br>4<br>2<br>12<br>13 | 6<br>7<br>8<br>9<br>10   | VOX<br>PRO7<br>RTL2<br>PREM<br>SRTL | 8<br>95<br>85<br>97<br>98 |
|                       | : delete<br>: select<br>: return | B<br>Bin<br>Bin         | : mov<br>: aco<br>: exit | /e<br>cess                          |                           |

#### Connecting a Set Top Box, satellite receiver, decoder or a second recorder.

You can connect a Set Top Box to receive digital broadcast by antenna (DVB-T) signals, a satellite receiver (digital/analogue) or a decoder to decrypt encrypted programmes.

Disconnect power to all devices.

Connect the external device to the AV2 input of the VCR/DVD by using a 21-pin Scart cable.

Connect VCR/DVD, television set and the external unit to the AC mains supply and switch them on.

VHS DVD

- Press MENU.
- With  $\mathbf{\nabla}$  select the Others menu and confirm with **ENTER**.

#### Set Top Box, satellite receiver, second recorder:

Select AV2 with ▼, and set to [EXT] with ◀▶.

#### Decoder:

Select AV2 with ▼, and set to [DECODER] with ◀▶.
 Press MENU to return to the Menu screen.
 When using a decoder switch channel to decoder.

#### Setting the channel to decoder

- Press MENU.
- With ▼ select menu Tuning. and confirm with ENTER.
- With ENTER select Manual.
- With ◀▶, ▲▼ select the encrypted channel and confirm with ENTER.
- With ▼ select Decoder, then select [ON] with ◀▶.
- Press **MENU** to return to the Tuning menu.
- \* Not every model supports all of the functions.

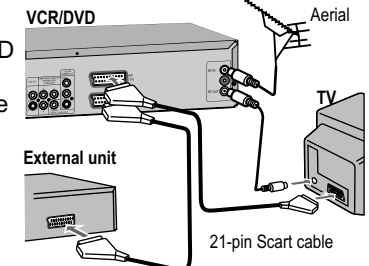

| Pos          | : 9        |
|--------------|------------|
| Name         | : PREM     |
| Channel      | : 97       |
| Fine tuning  | : AUTO     |
| Decoder      | : ON       |
| Video system | : PAL      |
| Mono         | : OFF      |
| Audio mode   | : BG       |
| 🗢 : select   |            |
| 💷 : return   | EMT : exit |

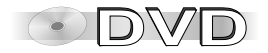

### Connectors

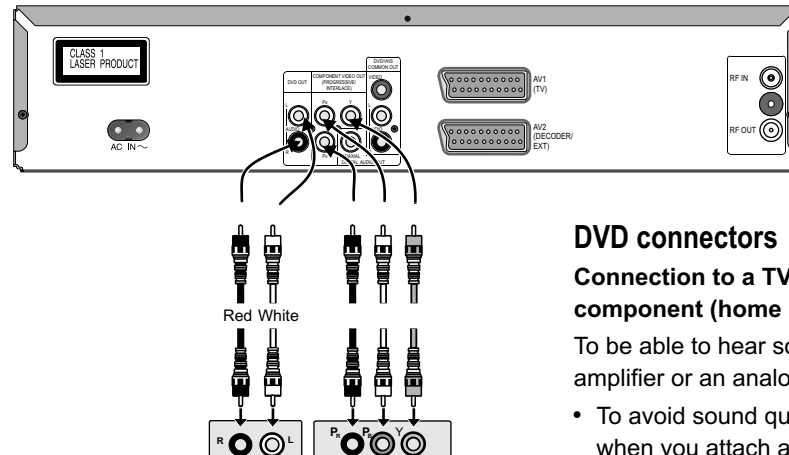

#### Before connecting

• Verify that all devices to be connected up are unplugged from the AC mains.

Connection to a TV set without a scart socket or to an amplifier component (home cinema):

To be able to hear sound in stereo or Dolby Pro Logic quality, attach an amplifier or an analogue audio component supporting these features.

• To avoid sound quality problems deactivate function Advanced Surround when you attach an amplifier with Dolby Pro Logic functionality.

Back of television set (example)

#### **COMPONENT VIDEO OUT - Connection**

The COMPONENT VIDEO OUT connection outputs the color-difference signals ( $P_B/P_R$ ) and the luminancedifference signal Y separately, thereby enabling a higher resolution and color trueness.

- The description of the COMPONENT VIDEO IN connection can be different depending on the television set or monitor (e.g. Y/P<sub>B</sub>/P<sub>R</sub>,Y/B-Y/R-Y, Y/C<sub>B</sub>/C<sub>R</sub>).
   Please refer to the instruction manual for your television.
- Connect the cables as shown in the figure according to the colors and markings on the connection sockets.
- \* The COMPONENT VIDEO OUT connection cannot be used if the AV1 Output in the Menu Video is set to [RGB].
- \* With a normal television, the progressive scan process can lead to flickering even if the television is progressive-compatible. Set the Video Output Mode setting to [625i].

| 40 |  |
|----|--|
|----|--|

39

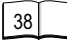

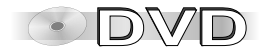

### Connectors

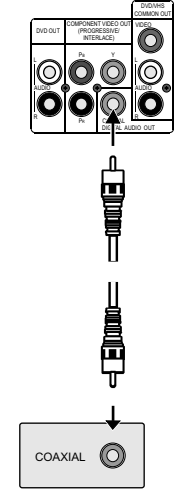

Amplifier (example)

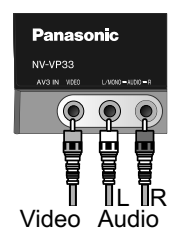

### Digital connectors (COAXIAL) (only DVD)

To play programmes with a 5.1-channel surround sound, connect the digital audio output ( COAXIAL ) with an external Multi-channel Dolby Digital Decoder, for example.

#### Prerequisites for making recordings with an external digital recorder

- The original disc must not be copy-protected.
- The recorder must be able to process signals with a scanning frequency of 48 kHz/16 bit.
- You cannot make MP3/WMA recordings.
- Adapt the Audio SETUP menu settings to the following: PCM Digital Output: [Up to 48 kHz] Dolby Digital / DTS Digital Surround / MPEG: [PCM]
- \* Deactivate function Advanced Surround.

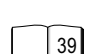

41

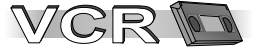

### Connection to AV3 (front panel)

• Connect your external unit (e.g. a video camcorder) with the front panel input.

Just seize the L/Mono port for mono recording of the audio signal.

• Use INPUT to select A3.

INPUT

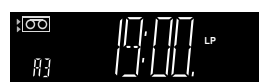

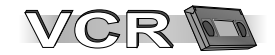

### VCR menu control

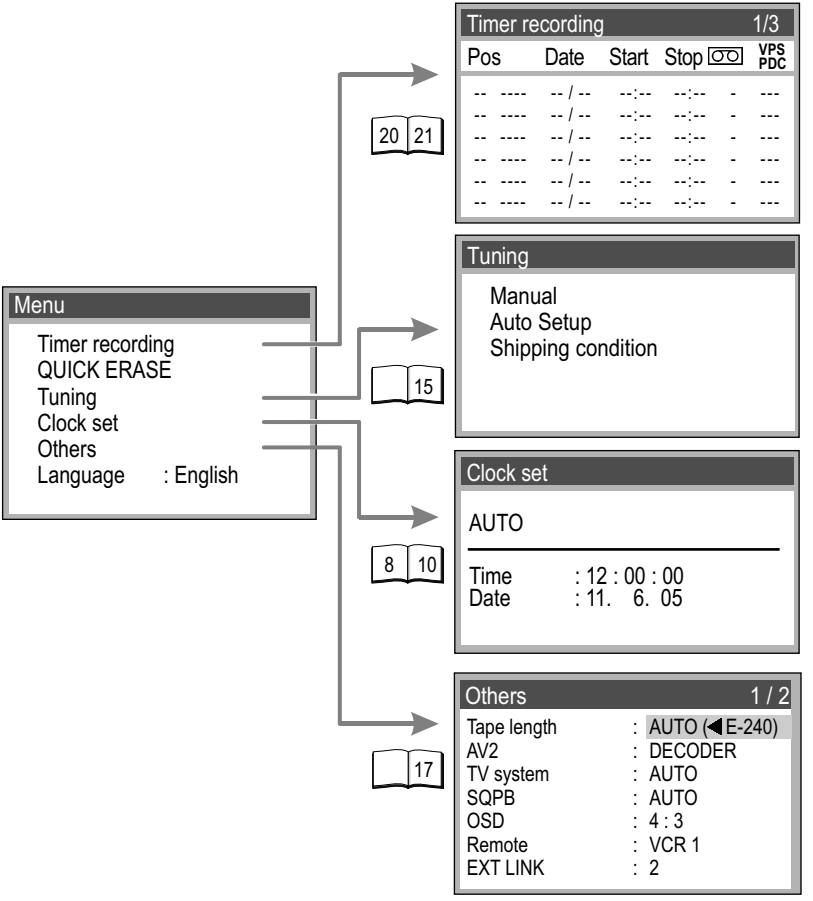

The cur unit allo

The cursor buttons on the remote control unit allow you to navigate through menus and change selected entries.

#### VHS DVD

- Press MENU. The menu screen appears.
- With A select the desired sub-menu.
- Press ENTER. The selected menu appears.
- With **A** select the entry you would like to change, then confirm with **ENTER**.
- Make your changes following the menu steps.
- With **MENU** return to the previous menu.
- Press EXIT to leave the menu.
- \* Not every model supports all of the functions.

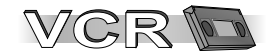

| Tunii       | ng                |               |                    |                        |                      |                        |
|-------------|-------------------|---------------|--------------------|------------------------|----------------------|------------------------|
| Pos         | Name              | Ch            | Pos N              | lame                   | Ch                   |                        |
| 1           | ARD<br>ZDF        | 7             | 6 \ 7 -            | /OX                    | 8<br>                |                        |
| 3<br>4<br>5 | N3<br>RTL<br>SAT1 | 2<br>12<br>13 | 8 -<br>9 -<br>10 - | Pos<br>Name            | 9                    | : 9<br>: PREM          |
|             |                   |               |                    | Fine t                 | inel<br>uning<br>dor | : 97<br>: AUTO         |
|             |                   |               |                    | Video<br>Mono<br>Audio | system               | : PAL<br>: OFF<br>: BG |

#### Creating a new station table

- Press MENU. The Menu screen appears.
- Select the Tuning menu by pressing ▼ and confirming with ENTER.
- Confirm Manual by pressing ENTER.
- With the **IDAN** buttons, select an open storage position and press **ENTER**.
- Enter channel with the ◀▶ or ① ② ③… ① buttons. Channel tuning starts. Wait until the desired station has been set. Fine tuning may help to minimise any interference.
- Press MENU to return to the Tuning screen.

#### Options available for tuning the channels

| Pos          |                      | Station position.                    |
|--------------|----------------------|--------------------------------------|
| Name         |                      | Station name setting.                |
| Channel      |                      | Channel setting.                     |
| Fine tuning  | AUTO / MAN.          | Fine tuning of disturbed picture.    |
| Decoder      | ON / OFF             | For reception of encrypted channels. |
| Video system | AUTO / PAL / MESECAM | TV system setup.                     |
| Mono         | ON / OFF             | Switch stereo to mono.               |
| Audio Mode   | BG / I / DK          | Audio system set-up                  |
| / taale meas | 20111211             |                                      |

\* Not every model supports all of the functions.

#### Changing the name of TV stations

- Press MENU. The Menu screen appears.
- With ▼ select the Tuning menu, confirm with ENTER.
- Confirm Manual with **ENTER**.
- With **I** select the name entry and press **ENTER**.
- With ◀► select the name entry. The cursor will mark the first letter ARD.
- With A change that letter.
- With ▶ select the next letter ARD.
- Press MENU.

The new name will be stored in Tuning.

| Tuni | ng         |         |            |                                            |                                       |   |                                       |
|------|------------|---------|------------|--------------------------------------------|---------------------------------------|---|---------------------------------------|
| Pos  | Name       | Ch      | Pos I      | Name                                       | Ch                                    |   |                                       |
| 1    | ARD<br>ZDF | 7<br>4  | 6 \<br>7 F | /OX<br>PRO7                                | 8<br>95                               |   |                                       |
| 3    | N3<br>RTL  | 2<br>12 | 8 F<br>9 F | Pos                                        |                                       | : | 1<br>ARD                              |
|      |            | 13      |            | Fine tu<br>Decod<br>Video<br>Mono<br>Audio | nel<br>uning<br>ler<br>system<br>mode |   | 7<br>AUTO<br>OFF<br>AUTO<br>OFF<br>BG |

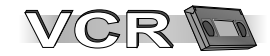

| Tuni                  | ng                              |                                           |                        |                                     |                           |
|-----------------------|---------------------------------|-------------------------------------------|------------------------|-------------------------------------|---------------------------|
| Pos                   | Name                            | Ch                                        | Pos                    | Name                                | Ch                        |
| 1<br>2<br>3<br>4<br>5 | ARD<br>ZDF<br>N3<br>RTL<br>SAT1 | 7<br>4<br>2<br>12<br>13                   | 6<br>7<br>8<br>9<br>10 | VOX<br>PRO7<br>RTL2<br>KABE<br>SRTL | 8<br>95<br>85<br>97<br>98 |
|                       | : delete<br>: move<br>: return  | B : move<br>Enner: : store<br>Enn: : exit |                        |                                     |                           |

| Tuning                        |                   |                           |
|-------------------------------|-------------------|---------------------------|
| Manual                        |                   |                           |
| Auto Setup                    |                   |                           |
| Shipping condition Auto Setup |                   |                           |
| OK?<br>Emer:yes Emer:no       | Country<br>Tuning | : others (OIRT)<br>: Ch 1 |

### Tuning Manual Auto Setup Shipping condition OK?

ENTER : yes ENT : no

#### Changing the order of TV stations or deleting a station

- Press MENU. The Menu screen appears.
- With ▼ select the Tuning menu, confirm with ENTER.
- Confirm Manual with ENTER.
- Press B. An arrow to the left will mark the selected field.
- With **◄►▲▼** move the station to any other desired location.
- Press ENTER.
- Press A to delete the station.

#### Creating a new station table

- Press MENU. The Menu screen appears.
- With ▼ select the Tuning menu, confirm with ENTER.
- With ▼ select Auto Setup, confirm with ENTER.
- Press ENTER to confirm.

The Country menu appears.

• Select country with **◄▶▲▼** and confirm with **ENTER**.

The Auto Setup menu will be displayed. The Automatic Tuning will start.

#### Shipping condition/factory defaults

- Press MENU. The Menu screen appears.
- With ▼ select the Tuning menu, confirm with ENTER.
- With ▼ select Shipping condition and confirm with ENTER.
- Press ENTER to confirm.
- \* To restore factory defaults briefly unplug the AC mains lead. Afterwards you will have to run VCR Auto Setup again.

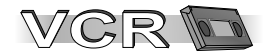

VHS DVD

#### Menu Others

- Press MENU
- Select Others ▲▼
- Confirm with ENTER
- Select the Menu item AV
- Changes with
- Press **MENU** to quit the menu.

| Others      | 1/2             |
|-------------|-----------------|
| Tape length | : AUTO (◀E-240) |
| AV2         | : DECODER       |
| TV system   | : AUTO          |
| SQPB        | : AUTO          |
| OSD         | : 4 : 3         |
| Remote      | : VCR 1         |
| EXT LINK    | : 2             |

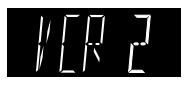

#### Press **T** to display the 2nd screen.

| Others         |      | 2/2 |
|----------------|------|-----|
| Timer Rec. LED | : ON |     |
|                |      |     |

| Tape length    | Sets the tape length of the cassette you use.<br>AUTO (◀E - 240), E - 195, E - 260, E - 300                                                                                                    |  |  |
|----------------|----------------------------------------------------------------------------------------------------|--|--|
| AV2            | Selects the type of external unit connected to the VCR/DVD's AV2 socket.<br>DECODER : If a decoder is connected.<br>EXT : If another video recorder or satellite receiver is connected.                                                                                                    |  |  |
| TV system      | AUTO: Automatically detects PAL or MESECAM.PAL: If you are using the PAL system.MESECAM : If you are using the MESECAM system.                                                                                                    |  |  |
| SQPB           | AUTO: The VCR automatically detects the type of recording.ON: Plays back S-VHS format cassettes in quasi S-VHS format.OFF: Plays back cassettes recorded in VHS format only.                                                                                                    |  |  |
| OSD            | <ul> <li>4:3 : Displays appear at the edge of the screen displays not visible on 16:9 format screens).</li> <li>WIDE : Displays appear at the edge of the screen (displays appear in the middle on 4:3 format screens).</li> <li>OFF : No on-screen displays.</li> </ul>                                                                                                    |  |  |
| Remote         | The device and the remote control may be switched to alternative frequencies.<br>In the Menu select VCR1 or VCR2 to switch the device settings.<br>Then press and hold the <b>ENTER</b> and <b>O</b> or <b>O</b> keys of the remote control, to switch it<br>to the according device frequency.<br>If the remote control and the device are not set to the same frequency, the VCR display<br>shows the current setting of the device. In this case, please change the frequency of the<br>remote control using <b>ENTER</b> and the appropriate number |  |  |
| EXT LINK       | <ul> <li>2 : External recording control by satellite receivers or digital receivers (video signal).</li> <li>1 : For digital receivers transmitting a special recording control signal, e.g. the F.U.N. receiver (TU-DSF41).</li> </ul>                                                                                                    |  |  |
| Timer Rec. LED | ON : Timer Rec button lights up when the device is in timer mode.<br>OFF : The LED feature of the Timer Rec button is turned off.                                                                                                    |  |  |

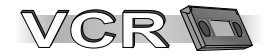

| Menu               |
|--------------------|
| Timer recording    |
| QUICK ERASE        |
| Tuning             |
| Clock set          |
| Others             |
| Language : English |
|                    |

| Tuni                  | ng                               |                         |                         |                                     |                           |
|-----------------------|----------------------------------|-------------------------|-------------------------|-------------------------------------|---------------------------|
| Pos                   | Name                             | Ch                      | Pos                     | Name                                | Ch                        |
| 1<br>2<br>3<br>4<br>5 | ARD<br>ZDF<br>N3<br>RTL<br>SAT1  | 7<br>4<br>2<br>12<br>13 | 6<br>7<br>8<br>9<br>10  | VOX<br>PRO7<br>RTL2<br>KABE<br>SRTL | 8<br>95<br>85<br>97<br>98 |
|                       | : delete<br>: select<br>: return | En<br>Ex                | ]:mov<br>ER:a<br>D:exit | /e<br>ccess                         |                           |

#### Menu Timer recording QUICK ERASE Tuning Clock set Others Language : English

#### Menu language

The language set for the Video menu does not depend on the DVD SETUP menu language

- VHS DVD Press MENU
  - Select Language AV
  - Select Language
  - Press EXIT to quit the Menu screen.

#### NICAM sound system (not for EG models)

This unit can receive programmes transmitted together with NICAM sound. NICAM is a digital sound system featuring two audio channels that can be set to either two-channel stereo sound or two separate mono channels (M1 and M2).

- OFF: Records stereo sound.
- **ON**: Used during NICAM programmes to record normal (mono) sound on the Hi-Fi audio tracks or if the stereo sound is bad.

#### VHS DVD • Press MENU

- Select Tuning ▼, press ENTER to confirm
- Select Manual, press ENTER to confirm
- Select the channel **∢▶▲▼**, press **ENTER** to confirm
- Mono to [ON] or [OFF] ◀▶.

| Pos          | : 1    |
|--------------|--------|
| Name         | : ARD  |
| Channel      | : 7    |
| Fine tuning  | : AUTO |
| Decoder      | : OFF  |
| Video system | : PAL  |
| Mono         | : OFF  |
| Audio mode   | : BG   |

#### QUICK ERASE

To record on a cassette containing previous recordings without loss of quality, erase these recordings with the QUICK ERASE function.

VHS DVD • Press MENU.

- Confirm with ENTER or cancel with STOP  $\blacksquare$  .

The erase process takes approx. 30 minutes for an E-180 cassette.

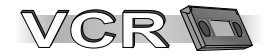

### Recording

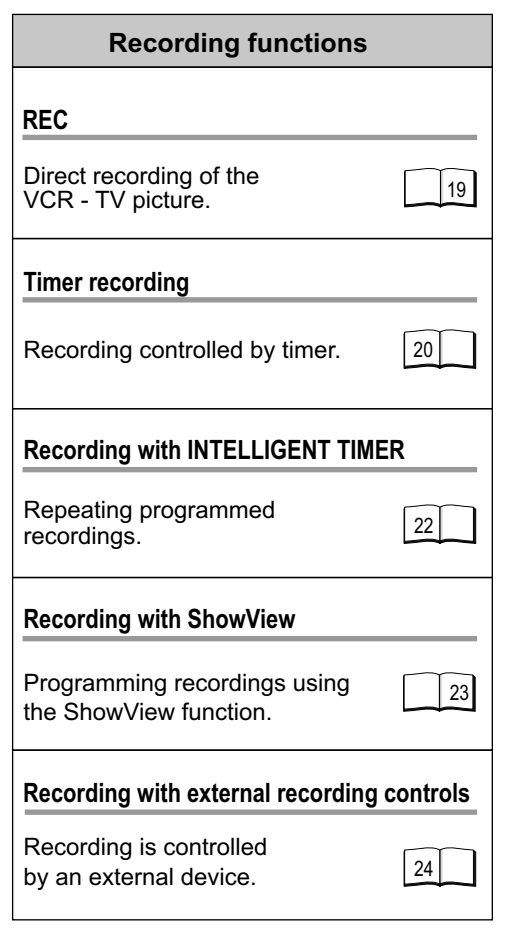

INPUT REPEAT

REC

REC MODE

Set the television to the appropriate AV input and insert a cassette into the VCR; make sure that the cassette's protection tab is intact.

- Select the channel to be recorded with INPUT.
   When recording from an external device, select from Scart inputs AV1, AV2, or the front panel input AV3.
   To record from the internal DVD/CD player, select dc.
   If you want to record via the tuner, select the desired television channel using the programme selection button.
- Press REC to start recording.
- Press STOP to stop recording.
- Press PAUSE/SLOW to pause recording.
- Press PAUSE/SLOW again to resume recording.
- \* To protect the video heads this function will be terminated after approx. 5 minutes.

#### Tape speed

• Prior to starting the recording session, press **REC MODE** to set the tape speed.

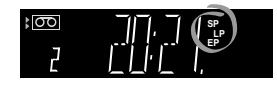

- SP: normal recording time
- LP: double recording time
- **EP** : triple recording time
- optimal picture quality
- simple picture quality
- reduced picture quality

When playing back LP or EP recordings, interferences may occur when using certain types of cassettes (e.g. Type E-300). These are not indicative of a VCR malfunction.

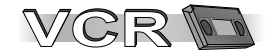

### **Timer recording**

| Tin                                                     | ner red                         | cording                                                 |                                           |                                           |                            | 1/3                  |
|---------------------------------------------------------|---------------------------------|---------------------------------------------------------|-------------------------------------------|-------------------------------------------|----------------------------|----------------------|
| Pos                                                     | \$                              | Date                                                    | Start                                     | Stop                                      | σο                         | VPS<br>PDC           |
| 1<br>1<br>2<br>4<br>6                                   | ARD<br>ARD<br>ZDF<br>RTL<br>VOX | 31/12<br>31/12<br>31/12<br>31/12<br>31/12<br>31/12<br>/ | 10:30<br>11:30<br>12:30<br>13:30<br>14:30 | 11:30<br>12:30<br>13:30<br>14:30<br>15:30 | SP<br>SP<br>SP<br>SP<br>SP | ON<br>ON<br>ON<br>ON |
| ← : select ENTER : store<br>CANCEL : delete EXIT : exit |                                 |                                                         |                                           |                                           |                            |                      |

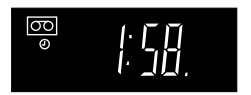

The Timer recording allows you to programme the recording time of TV programmes up to 1 month in advance. Use the on-screen menu to programme a maximum of 16 recordings.

PROG/CHECK

- Press **PROG/CHECK** and select a free storage position **AV**.
- Confirm with ENTER.
- Select a station ▲▼, and use ► to set date, week or weekday ▲▼.
- Then enter start and stop time ▲▼, ▶.
- Hold buttons down to change time in 30-minute steps.
- Select tape speed: A (Automatic), SP, LP, EP ▲♥, ▶.
- The VPS/PDC settings may be changed with ▲▼ (does not apply to VP23).
- Press ENTER to save timer programme.
- Repeat these steps for further recordings you may wish to programme.
- Press TIMER to activate the VCR's timer mode.
   Make sure the VCR symbol ⊕ is displayed. The Timer Rec button on the device also lights up if the function was not turned off.
  - \* The Timer Rec button blinks for 5 seconds if the timer is turned on and you try to perform a function. Most buttons are blocked when the timer is turned on.
  - \* Do not forget to verify that there is enough tape left. The length of the recording must not exceed the tape left on the video cassette.

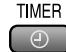

#### Quitting the timer mode

Press TIMER. The VCR symbol ⊕ will turn off.
 You can now play back a cassette or make a manual recording. Press TIMER

again to reactivate the previously entered timer programme.

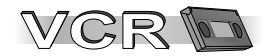

### **Timer recording**

#### Checking the timer programme

- Press PROG/CHECK.
   The Timer recording menu appears.
- Press **PROG/CHECK** again or **EXIT** to guit the menu.

#### Changing or cancelling a timer programme

PROG/CHECK

PROGICHECK

• Press **PROG/CHECK**.

The Timer recording menu appears.

- With ▲▼ select the entry you would like to edit, confirm with ENTER.
- Modify entries with **IDAN** and confirm with **ENTER**.
- · Press CANCEL/RESET to delete a recording.

#### Playing back programmed recordings

PLAY MODE PROG PLAY

• Press PROG PLAY.

The device will rewind to the beginning of the recording and automatically start playing it back.

#### Automatic SP/LP selection

**A:** If there is not enough tape left at the beginning of a timer programme to complete it, the SP/LP function will automatically run the tape at LP speed.

This ensures that the entire programme will be recorded. If the LP mode is not enough to 'stretch' the remaining tape to fit, you will not be able to record all of the TV programmes.

\* It is not possible to automatically activate the EP mode.

#### VPS/PDC function (not for VP23)

If a TV programme begins or ends earlier or later than planned, this function synchronises the beginning and end of the recording session with the actual beginning and end of the TV programme through a VPS/PDC signal transmitted by the TV station.

- **ON** : The station transmits VPS/PDC signals. You must set the timer to the time specified in the TV magazines. Use the special VPS time the TV magazine may indicate.
- **OFF:** If you do not want to use the VPS/PDC signals, you can turn them off.
- ---: The station does not transmit VPS/PDC signals. Try to set the start and stop time such that the entire film can be recorded even if a programme begins or ends earlier or later than planned.

### VCR

# Recording with INTELLIGENT TIMER

| INTELLIGENT TIMER 25/10/05                                                                             |                |       |                |          |            |
|----------------------------------------------------------------------------------------------------|----------------|-------|----------------|----------|------------|
| Pos                                                                                                    | Date           | Start | Stop           | σο       | VPS<br>PDC |
| 1 ARD                                                                                                  | 25/10<br>25/10 | 10:30 | 11:30<br>19:30 | SP<br>SP | ON<br>OFF  |
| ₫2 ZDF                                                                                                 | 25/10          | 12:30 | 13:30          | A        | ON         |
| ♦ [JTIMER] : select [TIMER] : store<br>[BTTB] : edit ◀: unlock ►: lock<br>[CWCE] : delete [BUT] : exit |                |       |                |          |            |
| Timer recording 1/3                                                                                    |                |       |                |          |            |
| Pos                                                                                                    | Date           | Start | Stop           | σο       | VPS<br>PDC |

 Pos
 Date
 Statt
 Stop
 Dot
 poc

 1
 ARD
 26/10
 10:30
 11:30
 SP ON

 1
 ARD
 26/10
 18:30
 19:30
 SP OF

EXT : exit

The INTELLIGENT TIMER allows you to easily time the recording of programmes broadcasted by the same TV station at the same daytime at different days.

To use the INTELLIGENT TIMER function, at least one recording session must be programmed in the Timer recording menu (page 20). This information will be copied into the INTELLIGENT TIMER menu.

Upon completing the programmed recording session, such session information will be deleted from the Timer recording menu, but remain available in the INTELLIGENT TIMER menu. From there such information may be copied back to the Timer recording menu, thus allowing you to easily programme the recording session again with changed dates.

The INTELLIGENT TIMER menu will contain information about the last 5 programmed recording sessions.

#### Copying stored recording sessions

• Press I-TIMER.

I-TIMER

I-TIMER

I-TIMER

- With AV or I-TIMER select recording session.
- Press TIMER to activate the timer mode.

#### Editing a programme

- Press I-TIMER.
- Press **V** or **I-TIMER** to select a programme and confirm with **ENTER**.
- The Timer recording screen appears.
- With **I** wodify the desired data, and store changes with **ENTER**.
- Press TIMER to activate the timer mode.

#### Protecting I-TIMER programmes

If there are 5 entries in the INTELLIGENT TIMER menu, the next and every following entry overwrites the oldest programme setting.

- Press I-TIMER
- With **V** select an entry.
- To protect the entry press ▶. The 🗄 symbol appears.
- To remove protection press ◀. The 🗄 symbol disappears.

22

(CANCEL) : delete

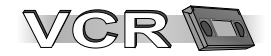

### **Recording with ShowView**

(not for VP23)

| ShowView                                            |  |
|-----------------------------------------------------|--|
| 83542                                               |  |
| O-9: enter<br>■ : access<br>• : correct<br>■ : exit |  |

| Tin                 | ner red                                              | cording                           | ]                            |                                       |                          | 1/3            |
|---------------------|------------------------------------------------------|-----------------------------------|------------------------------|---------------------------------------|--------------------------|----------------|
| Pos                 | 5                                                    | Date                              | Start                        | Stop                                  | σο                       | VPS<br>PDC     |
| 1<br>1<br>2<br><br> | ARD<br>ARD<br>ZDF                                    | 31/12<br>31/12<br>31/12<br>/<br>/ | 10:30<br>11:30<br>12:30<br>: | ) 11:30<br>12:30<br>) 13:30<br>:<br>: | SP<br>SP<br>SP<br>-<br>- | ON<br>ON<br>OF |
|                     | select BITER : access     cancer : delete EXT : exit |                                   |                              |                                       |                          |                |

#### ShowView

is a trademark of Gemstar Development Corporation. The ShowView system is manufactured under licence from Gemstar Development Corporation.

#### Programming recordings with the ShowView function

The ShowView code simplifies entering programme information to record TV and SAT programmes.

ShowView

TIMER

- Press ShowView.
- Enter the ShowView number (< to correct entry).
- Confirm entry with **ENTER**. The Timer recording screen appears.

If the device fails to recognise the TV station automatically, it must be entered manually with **AV**. The VCR will store this information so it will not have to be entered again.

#### TIMER Activating timer mode

• Press TIMER to activate the timer mode.

The  $\odot$  symbol appears on the VCR display. The Timer Rec button on the device also lights up if the function was not turned off.

\* The Timer Rec button blinks for 5 seconds if the timer is turned on and you try to perform a function. Most buttons are blocked when the timer is turned on.

#### PROGICHECK Modifying programmed data

• Press PROG/CHECK.

The Timer recording menu appears.

- With **V** select the entry to be modified, confirm with **ENTER**.
- Select station ▲▼ and use ▶ to set date, week or weekday ▲▼, ▶.
- Then enter start and stop time ▲▼, ▶.
- Select tape speed: A (Automatic), SP, LP, EP ▲V, ▶ and confirm with ENTER.
- Press TIMER to activate the VCR's timer mode.

### 23

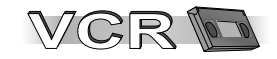

## Recording with external recording controls

| Others      | 1/2              |
|-------------|------------------|
| Tape length | : AUTO (< E-240) |
| AV2         | : DECODER        |
| TV system   | : AUTO           |
| SQPB        | : AUTO           |
| OSD         | : 4:3            |
| Remote      | : VCR 1          |
| EXT LINK    | : 2              |

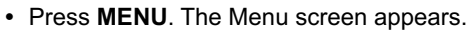

- With ▼ select menu Others and confirm with ENTER.
- With ▲▼ select EXT LINK and turn to
   [2] or [1] ◀▶ .
- Press MENU to return to the Menu screen.

EXT LINK 2: External recording control for some satellite or digital receivers (video signal).

EXT LINK 1: For digital receivers transmitting a special recording control signal, e.g. the F.U.N. receiver (TU-DSF41).

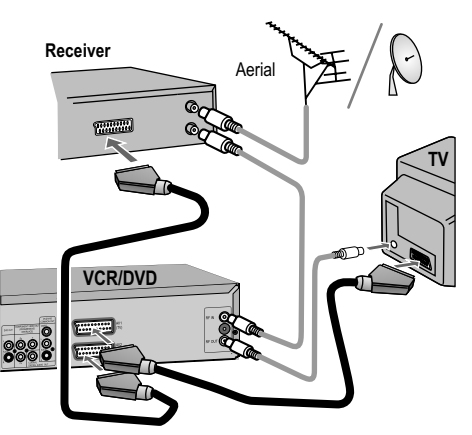

### EXT LINK MANUAL SKIP

 Press EXT LINK to activate the VCR's recording stand-by mode. Make sure the VCR's display EL appears.

As long as the satellite or digital receiver transmits the special recording signal, or a video picture is transmitted, the VCR will continue to record.

\* Be sure that the timer programmes stored by your VCR do not overlap with the ones of the satellite or digital receiver.

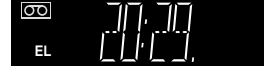

- EXTLINK Quitting recording stand-by mode
  - Press EXT LINK to quit recording stand-by mode.

MANUAL SKIP

The display EL disappears.

You can now play back a cassette or make a manual recording.

• You must press EXT LINK again to reactivate the recording stand-by mode.

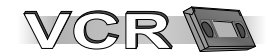

### Playback

#### Optimising the playback picture quality

Normally the VCR automatically adjusts the playback picture to the highest possible quality. Sometimes it may be necessary though to adjust the picture manually.

#### Picture noise or unclear picture during playback. (Tracking)

While in regular playback or in slow motion press programme selection button  $\checkmark$  (-) or  $\wedge$  (+) until the noise disappears. If noise appears in a still picture, first switch VCR to slow motion, then adjust tracking.

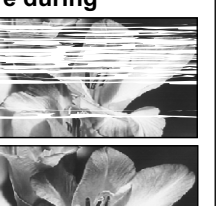

\* In some video cassettes tracking can not be adjusted. This is not indicative of a VCR malfunction.

#### Automatic tracking control

• Simultaneously press  $\checkmark$  (-) and  $\land$  (+).

#### The still picture runs up or down

- In still playback mode hold  $\checkmark$  (-) or  $\land$  (+) until the picture stands still.
- \* On some TV sets special playback functions may cause the picture to shift up or down. This is not a VCR malfunction.

#### Normal playback

PLAY

PLAY

B

- Turn on the VCR
- Be sure the TV set is turned on and set to the appropriate AV input.
- Insert a video cassette.
- Press PLAY > to start playback.
- Press STOP to end playback.

#### Playback from power stand-by mode

When inserting a cassette and pressing **PLAY** . the device will turn itself on and start playing back.

#### Starting automatic playback

When inserting a cassette with removed protection tab. playback will start automatically.

#### Repeat playback

R 0:05.57

The VCR repeats playback from beginning to the end of the recording.

- In stop or playback mode press **PLAY** for longer than 5 seconds.
- Press STOP to end playback.

#### Time limited recording or playback

During recording, playback or stop mode the device switches to stand-by after a preset period of time.

Press the button repeatedly to increase this period from 30 to 60. 120. 180 or 240 minutes.

OFF TIMER The set time appears in the VCR's display.

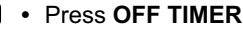

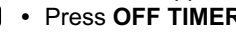

60

OFF

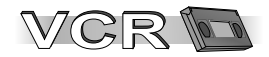

### **General convenient functions**

| Auto-Start<br>When inserting a cassette the VCR will automatically<br>switch on.                                                                                                    | Quick search for a beginning of a recording         While playing back or in stop-mode.         • INDEX ➡ tape winds forward / INDEX ➡ tape rewinds.                                                                    |
|----------------------------------------------------------------------------------------------------|----------------------------------------------------------------------------------------------------|
| <ul> <li>Automatic rewinding</li> <li>When a cassette is played to the end, the VCR will automatically rewind it to the beginning of the tape.</li> <li>* This function is not available during programmed recording sessions.</li> </ul>                     | <ul> <li>Every time you press the button (max. 20 times) the VCR will find the start of the next recording.</li> <li>Playback will start automatically.</li> <li>Press STOP ■ to exit the Search function.</li> </ul>   |
| <ul> <li>Search forward ▶ or backwards ◀</li> <li>While playing back press ▶ or ◀,<br/>the search begins.</li> <li>When pressing the button twice (JET SEARCH) the search<br/>speed increases.</li> </ul>                                                     | <ul> <li>Still playback</li> <li>Press PAUSE/SLOW during playback.</li> <li>To exit still playback press PAUSE/SLOW again or PLAY ▶.</li> </ul>                                                                         |
| <ul> <li>When holding the button down the search will run for the duration of the button being held.</li> <li>Press <b>PLAY</b> ▶ to end search.</li> <li>This function is not available in some cases (e.g. at the beginning or end of the tape).</li> </ul> | <ul> <li>Slow playback</li> <li>During playback press PAUSE/SLOW for longer than 2 seconds.</li> <li>To exit slow motion playback press PLAY ►.</li> </ul>                                                              |
| Fast winding forward ▶ or backwards ◀         • In stop mode press ▶ or ◀.         Press STOP ■ to end winding.                                                                                                    | Automatic stop function<br>To protect the video heads the device will automatically quit<br>the functions search backwards/forwards, quick search, still<br>playback and slow playback after 5-10 minutes. Interference |
| JET REW<br>For fast rewinding to the beginning of the tape.<br>On a E180 cassette approx. 43 seconds.<br>* Tape counter and tape remain display are unavailable<br>during this function.                                                                      | and motor noise are not a malfunction.                                                                                                    |

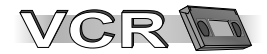

### **General convenient functions**

| S-VHS cassette playback<br>(SQPB=S-VHS Quasi Playback)<br>You can play cassettes that were recorded on a S-VHS<br>VCR.<br>• The quality of the picture will be that of a VHS recording.<br>• You cannot make S-VHS recordings on this VCR.                                             | <b>Playing back NTSC video cassettes</b> (NV-VP33)<br>You can play NTSC video cassettes for viewing on a PAL-<br>type TV set (PAL 60).<br>You cannot record on, or copy video cassettes to NTSC-<br>format cassettes.                   |
|----------------------------------------------------------------------------------------------------|----------------------------------------------------------------------------------------------------|
| <b>CVC Super - Crystal View Control Super</b><br>The CVC function provides a picture of perfect quality.<br>The picture is automatically rendered as clear and sharp as possible.                                                                                                    | <b>Cinema Mode</b><br>Cinema Mode can improve the picture during the playback of<br>recorded video cassettes. The attainable improvement<br>depends on the graphical material used.                                                     |
| <ul> <li>AV Link function</li> <li>Switch from television reception to the appropriate AV input.</li> <li>Press the ENTER and 0 buttons on the remote control at the same time.<br/>VCR appears in the display.</li> <li>To quit, press ENTER and 0 again at the same time.</li> </ul> | Device only operation.<br>Automatic shut down and removing cassettes<br>If the VCR is switched into stand-by mode, the cassette may<br>be removed by pressing the EJECT-button.<br>Once done the VCR will switch back to stand-by mode. |

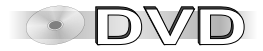

### **DVD-QUICK SETUP**

| DVD Setup                                       |                  |            |  |  |
|-------------------------------------------------|------------------|------------|--|--|
|                                                 | QUICK SE         | TUP        |  |  |
| Select the menu language.                       |                  |            |  |  |
|                                                 | English Français |            |  |  |
|                                                 | Deutsch          | Italiano   |  |  |
|                                                 | Español          | Polski     |  |  |
|                                                 | Svenska          | Nederlands |  |  |
|                                                 |                  |            |  |  |
| ▲▼◀▶ to select and press ENTER RETURN to return |                  |            |  |  |

The navigator keys of the remote control unit allow you to move between menus and to accept or change the selected settings.

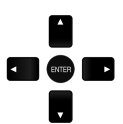

Press ENTER to store a change. Press RETURN to go back to the previous screen. Press SETUP to guit the menu.

DVD QUICK SETUP may follow VCR Auto Setup.

• Use VHS/DVD on the remote control to select DVD.

- Press SETUP to display the QUICK SETUP menu.
- Use the navigator keys AV I to select a menu language. then press ENTER to confirm.
- To continue with setting the defaults, press IV to select [Yes] and ENTER to confirm. You can later go to the Setup menu to run QUICK SETUP again.
- · Use the DVD Setup menu options to adapt the default settings below to your appliance. Every menu item provides further information on the options you have.
- \* Please refer to the operating instructions of your TV set to read more about the best settings.

#### Select your TV's aspect ratio.

The format of TV screens is either 4:3 (standard) or 16:9 (wide-screen). Select the aspect ratio that matches the screen setting of your TV set.

Following QUICK SETUP, you can use the options of the DVD Setup menu to make further settings.

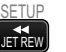

SETUP

• Press RETURN or SETUP to guit the DVD Setup menu.

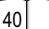

40

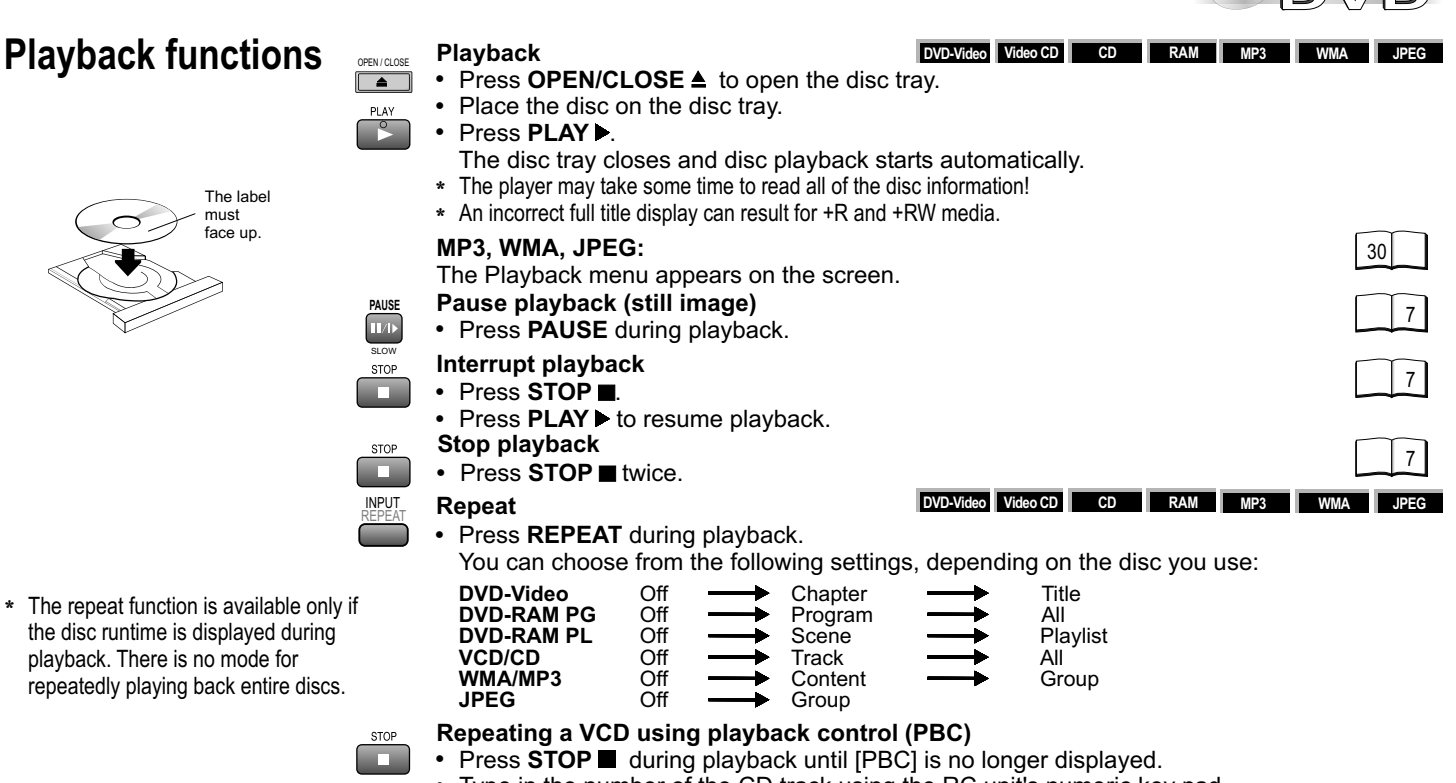

- Type in the number of the CD track using the RC unit's numeric key pad.
- Press **REPEAT**. The display shows the REPEAT function.

#### MENU PLAYLIST

#### To play tracks from a Playlist

- You can play tracks contained in a Playlist recorded on a DVD video recorder, for example.
- Press **PLAY LIST**. The Playlist screen is displayed if the disc has a play list on it. Press **PLAY LIST** again to quit the menu.
- Press ▲▼ or use the numeric keys to select a play list, then press ENTER to confirm. Playback starts. Press SKIP to leave out tracks down a play list.

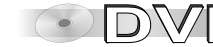

DVD-Video Video CD

### **Playback functions**

#### Single frame mode

In pause mode, press remote control buttons ◀ or ►.

Every push of one of these buttons takes the film a single frame forwards or backwards. Keeping one of these buttons pressed continuously displays the next single frame in the chosen direction. You can also press **PAUSE/SLOW** to move the film forward a single frame at a time.

\* VCDs do not support a backward motion by single frames.

#### Playback of a particular track or title

DVD-Video Video CD CD RAM MP3 WMA JPEG

RAM

Type in a number using the RC unit's numeric key pad. For example, to select title 23:

DVD/RAM/VCD/CD : Press 🗐 + 2 + 3.

MP3/WMA/JPEG : Press 2 + 3 + ENTER.

The unit automatically starts playing the selected track.

- \* Certain discs may not provide this function at all, or only if the appliance is in stop mode.
- \* An incorrect full title display can result for +R and +RW media.

#### **Playback Menu**

- The Playback Menu appears on the screen when you insert a JPEG, WMA, MP3 or HighMAT disc.
- Press AV to select the contents you wish to play, then press ENTER or PLAY b to confirm.
- \* To display the Navigation Menu for HighMAT Discs select the [Play as Data Disc] option (page 39) in the Others menu via **FUNCTIONS** while in Stop mode.

#### **DVD-RAM Direct Navigator**

- Press DIRECT NAVIGATOR to enter or exit the menu screen.
   Programme names are shown only if they were entered when the RAM was produced.
   Press ▶ to display the programme information. Press ◄▶ to browse.
   Press RETURN to go back to the previous screen.
- Press or use the numeric keys to select a programme.
   Playback starts in the background. Press ENTER to hide the menu screen.
- \* Your player can play DVD-RAM discs recorded in the video recording format, version 1.1, by a DVD video recorder, DVD video camera, computer etc.

| Playback Menu          |           |
|------------------------|-----------|
| _                      |           |
| All                    | Total 260 |
| Audio                  | Total 0   |
| Audio                  | IOLAIO    |
| Picture                | Total 260 |
|                        |           |
| ▲▼ to select and press | ENTER     |

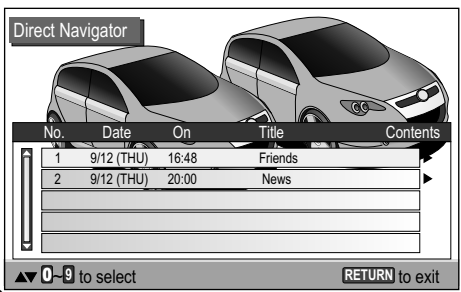

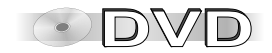

### **Playback functions**

| Program Playback |                                              |       |            |             |           |
|------------------|----------------------------------------------|-------|------------|-------------|-----------|
|                  |                                              | Choo  | se a group | and content | t         |
|                  | No.                                          | Group | Content    | Time        |           |
| <b>î</b>         | 1                                            |       |            |             | Play      |
|                  |                                              |       |            |             | Clear     |
|                  |                                              |       |            |             | Clear all |
|                  |                                              |       |            |             |           |
| ₩                |                                              |       |            |             |           |
|                  |                                              |       |            |             |           |
| <b>AV4)</b>      | ▲▼▲> to select and press ENTER PLAY to start |       |            |             |           |

#### Program Playback

PLAY MODE You can programme up to 32 chapters/tracks to be played in any order.

- Press PLAY MODE while the disc is stopped. The Program Playback screen appears.
- \* Use the numeric keys to specify the Group/Title (not with CDs) and the Content/Chapter. In the case of MP3 or WMA discs or if you select the numbers using ▲▼, press ENTER to confirm each entry.
- · Repeat this procedure to make further entries.
- Press **PLAY** . The unit starts to play the programme.
- \* Some discs may not provide this function.
- \* An incorrect full title display can result for +R and +RW media.
- To clear an entry, press ▼▲ to select it first.
- Press ▶ and ▼ to select [Clear], then press ENTER.
- Choose [Clear all] and press ENTER to clear all entries.
- To change an entry, press **IV** to select it, then press **ENTER** to confirm.
- Press ENTER to confirm any changes to the Group/Title and Content/Chapter objects.

#### PLAY MODE To quit the Program Playback mode

- Stop the disc and press **PLAY MODE** until Program Playback disappears from the display. The actual programme is retained.
- \* To clear the programme, switch off the appliance or remove the disc.

#### **Random Playback**

All chapters/tracks are played once each in a random order.

- Press **PLAY MODE** while the disc is stopped.
  - The Program Playback screen is displayed.
- Press **PLAY MODE** again. The Random Playback screen is displayed.
- Press **PLAY** ► to start random playback.
- To deactivate the function, stop the disc and press PLAY MODE.

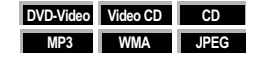

DVD-V, MP3, WMA, JPEG: Press V or the numeric keys of the remote control unit to select or specify the track/group to be played in a random order.

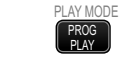

PROG PLAY

PROG PLAY DVD-Video Video CD CD MP3 WMA JPEG

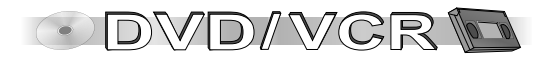

### VCR-DVD functions

| DVD-Video | CD  | RAM | Video CD |
|-----------|-----|-----|----------|
|           | MP3 | WMA | JPEG     |

RAM

Synchronous recording

How to copy a non copy-protected disc to VHS type cassette.

- Select DVD on the remote control. VHS DVD
- Use **PLAY** ▶ and **◄** ▶ ▶ to select the disc's starting position.
- Press **II**/**▶** to select Pause playback.
- Select VCR on the remote control. VHS DVD
- Press **INPUT** to select the **dc** channel
- Use **I** be and **PLAY** to define the starting position for tape recording.
- Press II/I to pause VCR playback.
- Press REC to activate the recorder's recording stand-by mode.
- Press II/ to start synchronous VCR recording and DVD playback.

#### **DVD RAM DUBBING**

DVD RAM DUBBING enables you to copy a DVD RAM to VHS cassette. In case you copied several programmes of one DVD RAM the **INDEX** [4] by function allows you to directly access these on the resulting tape. DUBBNG

 Insert DVD RAM and VHS video cassette, then press DVD RAM DUBBING for longer than 3 seconds in STOP mode.

All programmes of the DVD RAM are copied to the VHS cassette.

- Recording is stopped automatically by the VCR once the copying process ended.
- Press STOP to cancel the recording programme.
- \* DVD RAM DUBBING does not work with copy-protected discs.

\* Plaving back music. NTSC formatted films or copyprotected discs might result in interferences

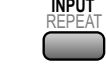

REC

DVD RAM

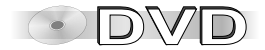

JPEG MP3

WMA

### **Navigation Menu**

#### To display the selection menu

- Display the Navigation Menu and press FUNCTIONS. The Selection menu is displayed.
- Press V to select a menu item, then press ENTER to confirm or RETURN to quit the Selection menu.

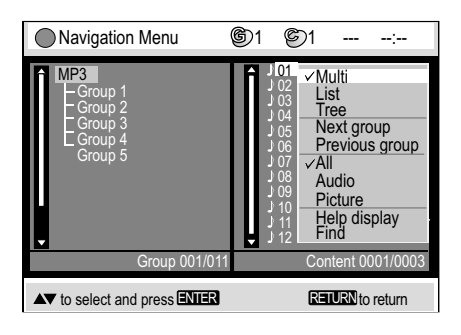

Search with asterisk: The match list covers all entries containing the word you specified. Search without asterisk: To look for the first word in a title press ◀ to delete the asterisk.

### PLAYLIST

N

N

Ρ

#### To display the Navigation Menu

- Press PLAYLIST. The Navigation Menu is displayed.
- Press AV to select a title, then press ENTER to start playing it.
- Press **PLAYLIST** to quit the menu.

#### Navigation Menu / Selection menu options

| lulti                       | The Group and Content panels are tiled vertically. Press ◀► to move the cursor from Group to Content and back.                                                                                                    |  |
|-----------------------------|----------------------------------------------------------------------------------------------------|--|
| ist                         | Shows the Content of the selected Group.                                                                                                    |  |
| ree                         | Displays a tree view of the groups. Press A and ENTER to select a Group. The Group's contents are shown.                                                                                                    |  |
| humbnail                    | Displays the JPEG Thumbnail Menu. 34                                                                                                    |  |
| lext group<br>revious group | Moves to Next group or Previous group.                                                                                                    |  |
| II / Audio / Picture        | Selects the formats shown on the Navigation Menu.                                                                                                    |  |
| lelp display                | Displays help on the menu control or the status indicator.                                                                                                    |  |
| ind<br>*A Find              | <ul> <li>To find groups or content</li> <li>Press IV to enter the target word into the text box.<br/>Press ENTER to confirm every letter. Press &lt;. To make corrections.</li> <li>Press I to select [Find] and ENTER to confirm.<br/>The match list contains the matching entries.<br/>If there are no matching entries you will see: Not found.</li> <li>Press IV and ENTER to start playing the track you looked for.</li> <li>* In the Multi view press <i> to select the Group or Content panel. The search is performed in the selected area.</i></li> </ul> |  |

34

### **Navigation Menu**

| Thumbnail Menu                                   | G1 S1 | JPEG: |
|--------------------------------------------------|-------|-------|
| P1000001                                         |       |       |
| Î<br>1/68 2                                      |       |       |
| 5 6                                              | _ 2   | 8     |
| 9 10                                             | 11    | 12    |
| FUNCTIONS to display the sub menu RETURN to exit |       |       |

#### HighMAT

| Playlist | List 1 |
|----------|--------|
| Group    | Name   |
| Content  | Song 1 |
| Artist   | Name   |
| Album    | Title  |

#### JPEG

| Group   | Pictures 5 |       |
|---------|------------|-------|
| Content | P1010002   |       |
| Date    | 2004/01/25 | 17:26 |
| Camera  | DMC-LC20   |       |

#### JPEG Thumbnail Menu

- Pick FUNCTIONS from the Navigation Menu and press AV to select Thumbnail.
- Press ENTER to confirm. The Thumbnail Menu is displayed.
- Press AV <> to select a picture.

• Press ENTER to confirm. The selected picture is shown full size.

#### **Rotate pictures**

- Press FUNCTIONS during playback. The Functions menu will be displayed. The available options depend on the current disc.
- Press A and ENTER to select [Rotate Picture].
- Press AV and ENTER to specify the direction of rotation.
- Press **RETURN** or **FUNCTIONS** to quit the menu.

#### Activate on-screen displays

- Press FUNCTIONS during playback. The Functions menu will be displayed. The available options depend on the current disc.
- Press A and ENTER to select Other Settings.
- Press A and ENTER to select Display Menu.
- Press AV and ENTER to select Information.
- Press A and ENTER to select the respective option. JPEG: [Date], [Details].
- Press RETURN or FUNCTIONS to quit the menu.

#### Select Group/Content

- · Play back a disc and select the group or content on it.
- Press ▲▼ to select the Group, press ◀ ► to select the Content.
- \* WMA: You cannot play copy-protected WMA files. This unit is not compatible with MBR. (Multiple Bit Rate (MBR): a file that contains the same content encoded at several different bit rates.)
- \* MP3: The appliance is incompatible with ID3 tags.
- \* WMA, MP3, JPEG (CD-R / CD-RW): Make sure the discs are compatible with ISO 9660 (level 1 or level 2).

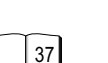

39

WMA

JPEG

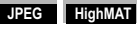

JPEG MP3

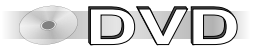

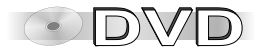

### HighMAT

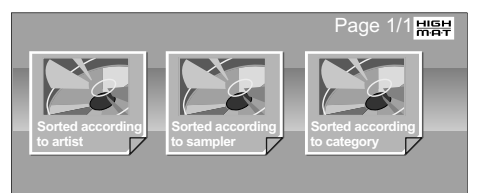

| Playlist                     | Sorted according to artist     Acapella                                                                                                    |
|------------------------------|----------------------------------------------------------------------------------------------------|
| Playlist<br>Group<br>Content | No. Playlist title           1 Sorted according to artist         2           2 Sorted according to sampler         3           3 Sorted according to category         4           4. Acapella |
| ▲▼ ◀ ► 0~9 to select         | t ENTER to play RETURN to exit                                                                                                    |

### **CD** Text

| CD Text                                                                       | 1/11            | 2:53   |
|-------------------------------------------------------------------------------|-----------------|--------|
| Disc Title :<br>Disc Artist :<br>Track Title :<br>Track Artist :              |                 |        |
| 1.J Song<br>2.J Song<br>3.J Song<br>4.J<br>5.J<br>6.J<br>7.J<br>9.J<br>• 10.J |                 |        |
| ▲▼ to select and press ENTER                                                  | <b>RETURN</b> t | o exit |

HighMAT (High Performance Media Access Technology) is a joint Panasonic and Microsoft technology development. Diverse HighMAT-level2 format data (WMA, MP3 and/or JPEG) stored on a disc by a PC can be quickly played back by the appliance with the additional help of a menu.

While the HighMAT menu is displayed:

Press AV <> to select and ENTER to confirm.

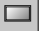

Menu: Takes you to a sub-menu containing further play lists or menus.

- Playlist: Starts playback
- Press TOP MENU to show or hide the HighMAT menu.
- Press RETURN to go back to the previous menu.
- Press FUNCTIONS to show or hide the background stored on the disc.

#### Selecting from a Playlist

- Press PLAYLIST during playback. The play list appears (4 indicates the currently playing item).
- Press ◄ and then ▲▼ to move from Playlist to Group and Content and back.
- Press ▶ and then ▲▼ to select an item, then press ENTER to confirm.
- Press PLAYLIST to quit the Playlist screen.

#### **CD** Text menu

· Press PLAYLIST.

The CD Text menu appears on the screen.

The screen contains information on the disc and a list of tracks.

- Press to select a title.
- · To play the selected track, press ENTER.
- Press RETURN to quit the menu.

CD-Text

#### HighMAT

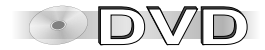

#### **Playback status indicator**

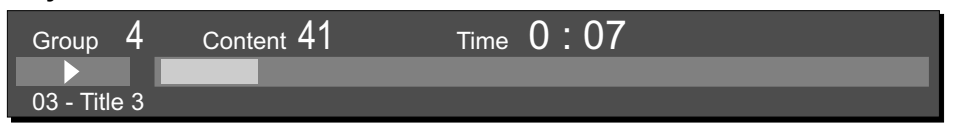

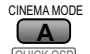

- Press QUICK OSD twice to activate the playback status indicator.
- - · Press QUICK OSD again to hide the status indicator.
  - \* The status indicator automatically appears when a CD is inserted.

#### FUNCTIONS To display the Functions menu.

- Press FUNCTIONS to invoke the Functions menu of the current disc. The available options depend on the current disc.
- Press ▲▼ to select a sub-menu, then press ► or ENTER.
- Press I to select a setting as described on pages 38 and 39.
- Press **ENTER** to confirm

Press  $\blacktriangleright$  to display another sub-menu; press  $\blacktriangle$  to select a setting as appropriate. Press ◀ to return to the previous menu.

- Press ENTER to confirm your selection. The items of the menus may vary depending on the contents of the disc.
- Press RETURN or FUNCTIONS to guit the menu.

#### FUNCTIONS Advanced Disc Review

- Press FUNCTIONS. The Functions menu for the inserted disc appears. The available options depend on the current disc.
- Select Other Settings with A and ENTER .
- Select Play Menu with and ENTER.
- Select Advanced Disc Review with AV and ENTER. Depending on whether [Intro Mode] or [Interval Mode] was selected in the 40 Setup menu, several scenes are briefly played as a preview of the disc. In Intro Mode, approx. 7 seconds of each title/programme (RAM) is played. If the title/programme (RAM) is longer than approx. 7 minutes, the preview begins at 6:45 min. For shorter recordings, the preview starts at 0:00 min. In Interval Mode, scenes are played that are 10 minutes apart.
- Press PLAY b to return to normal playback.

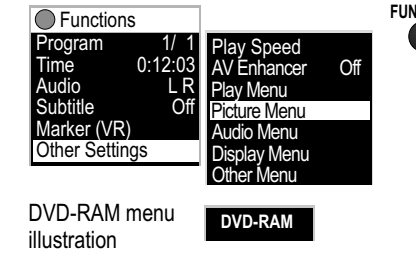

This function can be compromised

depending on the type of disc (DVD).

Only normal playback is possible for

+R / +RW media.

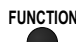

RAM

DVD-Video

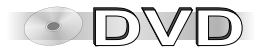

| Functions<br>Title 1/36<br>Chapter 1/27                                                                 | DVD-Video | Title/Track Search: Allows you direct<br>* An incorrect full title display can res                                                                                                    |
|----------------------------------------------------------------------------------------------------|-----------|----------------------------------------------------------------------------------------------------|
| Time::<br>Audio                                                                                         |           | Program Search: Allows you direct a                                                                                                    |
| Subtitle<br>Angle -/-                                                                                   |           | Chapter Search: Allows you direct ac                                                                                                    |
|                                                                                                    | Video CD  | Group Search: Allows you direct acce                                                                                                    |
| Track         1/2           Time         48:10                                                          |           | Content Search: Directly select a MP                                                                                                    |
| Audio L R<br>Other Settings                                                                             |           | Playlist Search: Directly select a Play                                                                                                    |
| Functions<br>Playlist 1/38<br>Group 1/20<br>Content 2/12<br>Time 0:39<br>Audio 96kbps<br>Other Settings | HighMAT   | Time: Display/select playback time: A<br>MP3, WMA, SVCD: Shows the playba<br>Shows the current playback time or th<br>Time Slip: Press To select the int<br>Time Search: Use the numeric keys t |
| Functions<br>Group 1/11                                                                                 | WMA/MP3   | Audio/Karaoke: Allows you to alter th<br>an alternative. In the case of VCDs yo                                                                                                    |
| Content 1/12<br>Time:<br>Audio<br>Other Settings                                                        |           | <b>Subtitle/Language:</b> Selects the langu<br>* In the case of +R / +RW media, an                                                                                                    |
| Functions                                                                                               | JPEG      | Marker (VR): Select the marker tags                                                                                                    |
| Group 1/ 6<br>Content 1/68                                                                              |           | Angle: Change between camera angl                                                                                                    |
| Thumbnail<br>Rotate Picture<br>Slideshow On                                                             |           | Thumbnail: Displays the thumbnail m<br>Press ENTER to show the selected im                                                                                                    |
| Functions                                                                                               | CD        | Rotate Picture: Select [Right] or [Left                                                                                                    |
| Track 1/14<br>Time 48:10<br>Other Settings                                                              |           | Slideshow: Starts and stops the on-s<br>Choose [Interval] to set the time every                                                                                                    |
|                                                                                                    |           |                                                                                                    |

| <b>itle/Track Search:</b> Allows you direct access to a title/track if the disc hosts several.<br>An incorrect full title display can result for +R and +RW media.                                                                                                    |       |
|----------------------------------------------------------------------------------------------------|-------|
| rogram Search: Allows you direct access to a program if the disc hosts several.                                                                                                    |       |
| hapter Search: Allows you direct access to a chapter if the disc hosts several.                                                                                                    |       |
| Froup Search: Allows you direct access to MP3/WMA tracks or JPEG images defined to make up a group.                                                                                                    |       |
| content Search: Directly select a MP3/WMA track or JPEG image stored on the disc.                                                                                                    |       |
| laylist Search: Directly select a Playlist stored on the disc.                                                                                                    |       |
| ime: Display/select playback time: Alternative display of current or remaining playback time.<br>IP3, WMA, SVCD: Shows the playback time only. +R /+RW media: Time selection is not possible.<br>shows the current playback time or the remaining playback time.<br>ime Slip: Press ▲▼ to select the interval by which playback is to move back or forward.<br>ime Search: Use the numeric keys to specify the time at which playback is to be resumed. |       |
| udio/Karaoke: Allows you to alter the preset language of synchronisation, provided the disc gives you<br>n alternative. In the case of VCDs you can change the left/right audio channel setting.                                                                                                    | AUDIO |
| <b>ubtitle/Language:</b> Selects the language of on-screen subtitles. [Off]: No subtitles displayed.<br>In the case of +R / +RW media, an undisplayed selection can be given in the menu.                                                                                                    |       |
| larker (VR): Select the marker tags set on a DVD-RAM by a DVD recorder.                                                                                                    |       |
| ngle: Change between camera angles of films recorded from various camera locations.                                                                                                    |       |
| humbnail: Displays the thumbnail menu. Press ▲▼ ◀ ► to select a JPEG image.<br>ress ENTER to show the selected image full screen.                                                                                                    | 34    |
| totate Picture: Select [Right] or [Left] to rotate the image on the screen in the selected direction.                                                                                                    |       |
| <b>lideshow:</b> Starts and stops the on-screen slideshow.<br>hoose [Interval] to set the time every slideshow picture remains on the screen (0 to 30 seconds).                                                                                                    |       |

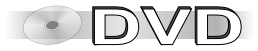

These settings are not available for every disc.

#### Other Settings

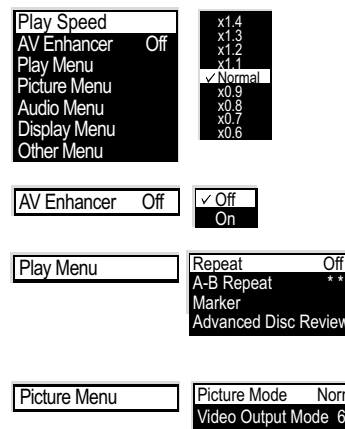

Of

| ure Menu | Picture Mode                    |
|----------|---------------------------------|
|          | Video Output N<br>Transfer Mode |
|          |                                 |

|          | Play Speed<br>The audio of                                                                                                    | : Select a factor by which to change the playba<br>utput switches to PCM (2-channel).                                                                                                    | ck speed.                                                                                                    |                                                                   |             |
|----------|----------------------------------------------------------------------------------------------------|----------------------------------------------------------------------------------------------------|----------------------------------------------------------------------------------------------------|-------------------------------------------------------------------|-------------|
|          | <b>AV-Enhancer:</b> Automatically optimises and adapts the audio and video settings to the disc used. The Picture and Audio menus are not available when this function is enabled.                                                                                                    |                                                                                                    |                                                                                                    | sc used.                                                          | AV<br>ANCER |
|          | Repeat: Allo<br>A-B Repeat<br>Press ENTE<br>is used as th<br>Marker: Up<br>Select a mar<br>The markers<br>Advanced D                                                                                                    | we you to repeat the current track or chapter.<br>Playback repeats a defined section between<br>to set starting point A and end point B. If you<br>he end point. Press ENTER to terminate this fur<br>to 5 positions can be tagged pressing ENTER.<br>rker and press ENTER. Playback starts at the<br>ser cleared by opening the disc tray or switch<br>Disc Review: For a fast review of the disc. | positions A and B of a title.<br>do not set point B, the end of<br>nction.<br>Press <b>CANCEL/RESET</b> to de<br>marker tag.<br>ing off the appliance. | the track<br>elete any mistakes.                                  | PUT<br>PEAT |
|          | * The Picture                                                                                                    | re Menu functions are not available when the A                                                                                                    | V-Enhancer function is turned                                                                                                    | l on.                                                             |             |
| v<br>mal | Normal:<br>Cinema1:                                                                                                    | Factory default<br>Cinema function for viewing in dark<br>rooms. Bright picture areas are dimmed<br>down.                                                                                                    | Cinema2: Enhance<br>of dark s<br>Animation: Intensifie<br>Dynamic: Brightens                                                                           | s brighter areas<br>cenes.<br>s the colours.<br>s up the picture. |             |
| Auto     | Video Outp<br>to connect a<br>RGB mode r                                                                                                    | <b>ut Mode:</b> To switch to progressive output of<br>plasma screen, select [625p].<br>must be turned off for you to use this function.                                                                                                    | he COMPONENT VIDEO OL                                                                                                    | T connection, e.g. 4                                              | 0           |
|          | If the televisition to reset the s                                                                                                    | ion picture does not display correctly with this selection.                                                                                                    | etting [625p], press CANCEL                                                                                                    | /RESET for approx. 6 se                                           | conds       |
|          | Transfer Mode:         For a PAL output signal         Auto: Movies with 25 frames per second are recognized and appropriately converted.         Video: Select this option if the video is distorted with the [Auto] option.         For an NTSC output signal         Auto: Movies with 25 frames per second are recognized and appropriately converted.         Video: Select this option if the video is distorted with the [Auto] option.         For an NTSC output signal         Auto1 (normal): Movies with 24 frames per second.         Video: Select this option if the video is distorted with the [Auto] option. |                                                                                                    | th 24 frames per second<br>ely converted.<br>with 30 frames per seco<br>frames per second.<br>the video is distorted wit<br>s.                         | are<br>ond in<br>h the                                            |             |

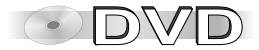

These settings are not available for every disc.

| Audio Menu | Advanced Surround Off                          |
|------------|------------------------------------------------|
|            | Dialogue Enhancer Off<br>Sound Enhancement Off |
|            |                                                |

| Display | Menu |
|---------|------|
|---------|------|

| Subtitle Position |       |
|-------------------|-------|
| Subtitle Brightne | SS    |
| 4:3 Aspect        | Auto  |
| Just Fit Zoom     |       |
| Manual Zoom       | x1.00 |
| Information       | On    |
| Bitrate Display   | Of    |
| GUI See-through   | Of    |
| GUI-Brightness    | C     |
|                   |       |

| Other | Menu |
|-------|------|
|-------|------|

| _ |              |   |
|---|--------------|---|
|   | Setup        |   |
|   | Play as Data | 3 |

| * The Audio Menu functions are not available when the AV-Enhancer fur | nction is turned on. |
|-----------------------------------------------------------------------|----------------------|
|-----------------------------------------------------------------------|----------------------|

Advanced Surround: Produces an effect similar to surround sound at the two front speakers (SP) or the headphones (HP). Deactivate this function if the sound becomes distorted.

| Off          | - Effect off (factory default).             |
|--------------|---------------------------------------------|
| SP1 Natural  | - Normal degree of effect on loudspeakers.  |
| SP2 Enhanced | - Enhanced degree of effect on loudspeakers |
| HP1 Natural  | - Normal degree of effect on headphones.    |
| HP2 Enhanced | - Enhanced degree of effect on headphones.  |

\* Advanced Surround is not supported by all discs. Deactivate the Advanced Surround effect if you experience distorted sound. Deactivate Advanced Surround if you are also using Dolby Pro Logic Amplifier. Dolby Pro Logic will not work properly if Advanced Surround is on.

Dialogue Enhancer: Puts up the volume of feature film dialogues.

Sound Enhancement: The sound spectrum is enhanced so that the tone sounds more natural and full.

| Subtitle Position :<br>Subtitle Brightness:<br>4:3 Aspect: | Vertically moves the subtitle shown.<br>Modifies the brightness of the subtitle shown.<br>This option is available if you have selected a default screen size of 16:9. You can adjust<br>discs recorded in the 4:3 format to fit the 16:9 screen size.<br>[Normal] plays the disc as 4:3. [Auto] automatically increases the picture. [Shrink] fills up<br>the screen and compresses the picture. [Zoom] fills up the screen and trims the pictures<br>on the edges. |
|------------------------------------------------------------|----------------------------------------------------------------------------------------------------|
| Just Fit Zoom:                                             | Allows you to select a pre-defined picture size.                                                                                                    |
| Manual Zoom:                                               | Zooms into the image to enlarge it by up to twice its original size.                                                                                                    |
| Information:                                               | Display information of the content (on-screen display).                                                                                                    |
| Bitrate Display:                                           | The screen displays the image data rate per second (Mbps).                                                                                                    |
| GUI See-through:                                           | The background of OSD text becomes transparent.                                                                                                    |
| GUI-Brightness:                                            | User-defined brightness of OSD text.                                                                                                    |
| Setup: Jump to the SE                                      | TUP Menu to make further changes to settings.                                                                                                    |

Play as HighMAT / Play as Data Disc: Stop the HighMAT disc and choose to play it as a data disc or as a HighMAT-format disc.

Play as DVD-VR / Play as Data Disc: Stop the DVD-RAM and choose to play JPEGs or the programme.

35

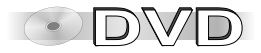

### **SETUP** menus

#### To display the Setup menu

- Press SETUP to display the DVD Setup menu.
  Press ▲▼ to select a sub-menu, then press ▶.
- Press IV to select the option to be changed, then press ENTER to confirm.
- Press **AV** to select a setting option, then press ENTER to confirm.
- Press **A** to select the next menu item.
- Press RETURN to quit the menu.

| DVD Setup                                    |                            |                                 |
|----------------------------------------------|----------------------------|---------------------------------|
| Disc<br>Video<br>Audio<br>Display            | Audio<br>Subtitle<br>Menus | English<br>Automatic<br>English |
| Others                                       | Advanced Disc Review       | Interval Mode                   |
|                                              | Ratings                    | Level 8 🖬                       |
| ▲▼◆ to select and press ENIER RETURN to exit |                            |                                 |

#### 4:3 TV aspect ratio

Letterbox:

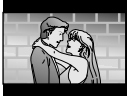

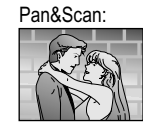

| Menu Disc            |                                                                                                    |
|----------------------|----------------------------------------------------------------------------------------------------|
| Audio                | Disc's Audio language / Subtitle language / Menu language.                                                                                                    |
| Subtitle             | Select the preferred language of either of the items. If the language you want                                                                                                    |
| Manua                | is not on the list, select [Other] and type in the appropriate country code (see                                                                                                    |
| menus                | last page).(Must be supported by the disc.)                                                                                                    |
| Advanced Disc Review | For quickly reviewing the disc. Intro Mode plays approx. 7 seconds of each title/<br>programme (RAM) on a disc / Interval Mode plays scenes that are 10 minutes<br>apart.                                                                                                    |
| Ratings              | <ul> <li>Assign a ranking to disallow the viewing of some scenes [1-7] or the entire DVD video disc [0], and specify a password to guard access to the disc contents. This feature is not supported by all DVD video discs.</li> <li>Type in a 4-digit code using the numeric key pad of your remote control unit, then press ENTER to confirm it.</li> <li>Press ◄ or CANCEL/RESET to delete any mistakes. A closed padlock icon is displayed while this feature is enabled. Make sure not to forget your password code.</li> <li>To change the setting</li> <li>Enter your password code and press ENTER to confirm.</li> <li>Change the setting as appropriate and press ENTER to confirm.</li> </ul> |
| Menu Video           |                                                                                                    |
| TV Aspect            | Sets the aspect ratio to 16:9 or 4:3 (Pan&Scan/Letterbox).                                                                                                    |
| Time Delay           | When using an audio amplifier together with a plasma TV or a digital TV, the picture can be delayed in relation to the sound signal. You can synchronize the picture signal with the sound using the Time Delay setting.                                                                                                    |
| AV1 Output           | Selects the video signal from the scart socket (Video, RGB). You cannot use the<br>COMPONENT VIDEO OUT connection in RGB mode.                                                                                                    |
| Still Mode           | Select a picture quality for still image mode:<br><b>Automatic:</b> The unit selects the optically better type of image.<br><b>Field:</b> Poorer quality than a picture frame.<br><b>Frame:</b> Although the image may be somewhat fuzzy, its quality is<br>better than that of a field-based still image.                                                                                                    |
| NTSC Disc Output     | To play a NTSC disc, select a colour rendition standard (NTSC/PAL60) that<br>matches the function of your TV set.                                                                                                    |

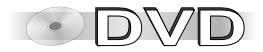

### **SETUP** menus

Dolby Digital / DTS Digital Surround / MPEG: Please choose the correct settings matching your audio system:

|                         | Your equipment<br>can not decode<br>the signal | Your equipment<br>can decode the<br>signal |
|-------------------------|------------------------------------------------|--------------------------------------------|
| Dolby<br>Digital        | PCM                                            | Bitstream                                  |
| DTS Digital<br>Surround | PCM                                            | Bitstream                                  |
| MPEG                    | PCM                                            | Bitstream                                  |

| PCM Digital Output                            | PCM is the standard method used to record digital music signals on Audio CDs. For reasons of copyright protection the digital output of PCM audio signals may be limited to 48 kHz/16 bit. Choose [Up to 48 kHz] if the digital audio outlet is used to connect your player to an amplifier that only processes sampling frequencies of up to 48 kHz. For 96 kHz check the digital-in requirements of your connected device. |
|-----------------------------------------------|----------------------------------------------------------------------------------------------------|
| Dolby Digital<br>DTS Digital Surround<br>MPEG | Change the setting to PCM if the connected equipment fails to decode the relevant signal. High noise levels may otherwise damage your ears or the loudspeakers. Adapt the settings to the ratings of your audio system.                                                                                                    |
| Dynamic Range Compression                     | Available in the Dolby Digital (DVD) format only.<br>The volume range is compressed by dynamically putting up the level of<br>soft passages and lowering the level of loud passages.                                                                                                    |

#### Menu Display

Menu Audio

| Menu Language      | Select the language of the appliance's menus as appropriate. |
|--------------------|--------------------------------------------------------------|
| On-Screen Messages | Select [Off] to suppress the display of OSD text.            |

#### Menu Others

| QUICK SETUP           | Lets you change the basic settings or your appliance.                                                                                  | 28 |
|-----------------------|----------------------------------------------------------------------------------------------------|----|
| Re-initialise Setting | Resets the appliance to factory defaults. Following reset and initialisation, press <b>SETUP</b> to run the QUICK SETUP utility again. | 28 |

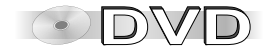

### Information

#### **Region codes**

This player accesses the regional

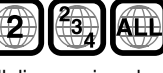

codes stored on DVDs. It supports all discs assigned regional code "2" or "ALL". UK and continental Europe: "2".

#### Disc forms

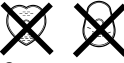

Never play anything but circular discs with a diameter of 3" (8 cm) or 5" (12 cm). Discs of other shapes may damage the player hardware.

#### HighMAT and the HighMAT logo

are trademarks or registered trademarks of Microsoft Corporation in the United States and/or other countries.

#### Windows Media and the Windows logo

are trademarks or registered trademarks of Microsoft Corporation in the United States and/or other countries.

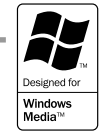

<u>HIGH</u> M:A:T

AUDIO+IMAGE

#### **Dolby Digital**

Method of encoding digital signals. The signals are very much compressed in the process to enable recordings of large volumes of data.

Manufactured under license from Dolby Laboratories. "Dolby", "Pro Logic" and the double-D symbol are trademarks of Dolby Laboratories.

#### DTS (Digital Theater Systems)

Sound system used in cinemas or movie theaters all over the world.

"DTS" and "DTS 2.0 + Digital Surround" are trademarks of Digital Theater Systems, Inc.

#### Playing DVDs and VCDs

The producer of the programme material can define the way in which the disc is played. Consequently, you may sometimes find that, you cannot control the playback the way you wish using all of the functions and operations described in these operating instructions. We therefore recommend that you always read the reference material delivered with the disc. The player may take some time to read all of the disc information!

#### DVD menu

Some DVDs have multiple menus. Pressing **TOP MENU** to display the main menu may take you to another menu than pressing **PLAYLIST** to display the menu screen.

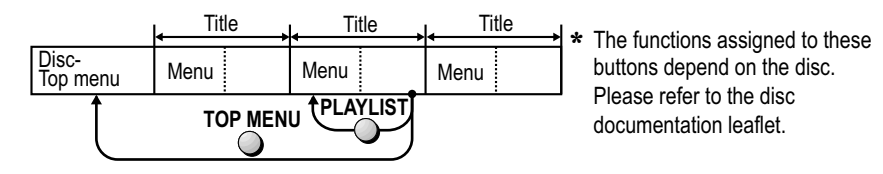

MP3 or MPEG 1 Audio Layer 3 is a file compression format used for digital audio files. It provides files of an extremely small size and may cause a consequential loss of quality. WMA is a file compression format developed by Microsoft. It achieves the same sound quality as MP3 with a file size that is smaller than that of MP3.

MPEG Layer-3 audio decoding technology licensed from Fraunhofer IIS and Thomson multimedia.

This product features a copyright protection implement whose technology is protected by US patents and intellectual property rights owned by Macrovision Corporation and other copyright proprietors. The use of this copyright protection implement is subject to permission of Macrovision Corporation and is restricted to purely private use only. It is prohibited to examine this appliance for the purpose of unlicensed construction.

#### Decoder

This appliance features an internal Dolby Digital decoder and a DTS decoder. You can enjoy these systems in stereo quality without the need of a separate decoder.

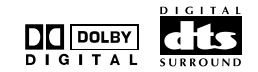

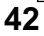

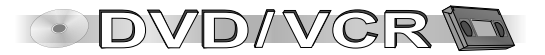

### Before requesting service

### **GENERAL DISTORTIONS**

| There is no audio output and the sound is distorted:             | <ul><li>Check the connections.</li><li>Deactivate the Advanced Surround effect.</li></ul>                                                                                                    | 39             |
|------------------------------------------------------------------|----------------------------------------------------------------------------------------------------|----------------|
| The VCR display is not lit:                                      | Check AC mains connection.                                                                                                    |                |
| The VCR display is lit, the device does not respond to controls: | <ul> <li>Device is set to recording stand-by or timer mode. Quit with <b>TIMER</b> button.</li> <li>External recording control is turned on. Quit this with the <b>EXT LINK</b> button.</li> </ul>                                                                                                    | 24             |
| Error code «U 🗆 🗆 » or «H 🗆 🗆 »<br>appears:                      | <ul> <li>H □ □: This is indicative of a malfunction. The digits following «H» depend on what state your player is</li> <li>Press ♡/I to put the player into stand-by mode, then briefly unplug and re-attach the AC mains cable.</li> <li>Contact the aftersales service if this does not remove the problem.<br/>Please state the error code displayed by the set.</li> </ul>                                               | s in.          |
| The picture is disturbed when searching:                         | • This is a technical issue and not indicative of a malfunction.                                                                                                    |                |
| No picture appears on the screen:                                | <ul><li>Check the connections.</li><li>Verify that the correct video input of the TV set has been selected.</li></ul>                                                                                                    |                |
| The picture is cut off at its left or right edge:                | <ul> <li>Check the Video menu's TV Aspect setting on the Setup screen.</li> <li>Check that the player is directly plugged into the TV set's AV output and not to a video cassette recorded between the two units.</li> <li>Check the Zoom setting.</li> </ul>                                                                                                    | 40<br>er<br>39 |
| The remote control unit does not work properly:                  | <ul> <li>The remote control is sending the wrong frequency. Check whether VCR 1 or 2 is listed in the display and change the frequency of the remote control.</li> <li>Check the distance between the RC unit and the appliance (max. 7 metres).</li> <li>Check the batteries in the remote control unit.</li> <li>Point the remote control unit straight at the remote control signal sensor on the front panel.</li> </ul> | 17             |
| No messages are output to the screen:                            | <ul> <li>Go to the DVD SETUP screen and set DISPLAY menu option On-screen Messages- to [On].</li> <li>Go to the DVD SETUP screen and change the TV Aspect setting in the Video menu.</li> <li>Go to the VCR menu Others and change the OSD setting.</li> </ul>                                                                                                    | 41             |

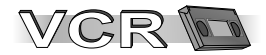

## Before requesting service

| VCR DISTORTIONS                                 |                                                                                                    |  |  |  |  |  |
|-------------------------------------------------|----------------------------------------------------------------------------------------------------|--|--|--|--|--|
| Manual correction of a bad picture:             | <ul> <li>If you notice interference or a shift of the picture during normal, still, or slow motion playback, press the TRACKING / V-LOCK button towards + or - to correct the picture.</li> <li>Press + and - together to activate automatic correction. Some video cassettes do not support tracking control. This is not indicative of a malfunction.</li> </ul>                                                                                                    |  |  |  |  |  |
| Automatic Clock set doesn't work<br>properly:   | <ul> <li>Set Clock set to [AUTO] (not for VP23).</li> <li>If the device cannot find a TV station transmitting the time signal, set Time and Date manually.</li> </ul>                                                                                                    |  |  |  |  |  |
| Bad picture or sound:                           | <ul> <li>The use of E-300 cassettes may cause problems if the recordings were taken at low tape speeds LP or EP.</li> <li>Check [PAL] and [MESECAM] settings.</li> <li>Verify that the aerial and/or Scart cables are attached and work properly.</li> <li>Check the SQPB/ S-VHS playback setting for S-VHS cassettes.</li> <li>Faulty recordings taken at slow tape speed EP in [MESECAM] are not malfunctions.</li> <li>Please contact your service technician if the video heads are dirty or worn out.<br/>Having a technical service shop clean the video heads is not covered by the guarantee.</li> </ul> |  |  |  |  |  |
| The recording functions do not work properly:   | <ul> <li>If c flashes on the device, check if the protection tab of the video cassette is still in.</li> <li>Check Time and Date.</li> <li>Check the start and stop time of the timer programme.</li> <li>Check if the <b>TIMER</b> button has been pressed to put the device into timer mode after programming a recording.</li> <li>Check the start and stop time of a VPS/PDC recording. (not for VP23). Not all stations currently support 21 the VPS/PDC control times (turn on/off).</li> </ul>                                                                                                    |  |  |  |  |  |
| The Timer Rec button on the device is blinking: | <ul> <li>You are trying to perform a function using the remote control, but the device in timer mode. You cannot perform this function right now. Please guit timer mode by pressing the TIMER button.</li> </ul>                                                                                                    |  |  |  |  |  |

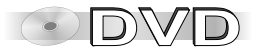

## Before requesting service

| DVD DISTORTIONS                                                              |                                                                                                    |             |  |  |  |  |  |
|------------------------------------------------------------------------------|----------------------------------------------------------------------------------------------------|-------------|--|--|--|--|--|
| The loudspeakers emit loud noise:                                            | <ul> <li>Go to the Setup screen and check the Audio menu settings of Dolby Digital, DTS Digital Surround<br/>and MPEG.</li> </ul>                                                                                                    | 41          |  |  |  |  |  |
| The message "NO PLAY" appears:                                               | <ul><li>The player cannot play discs of the current format.</li><li>The disc contains no recorded material.</li><li>The function Ratings is active.</li></ul>                                                                                                    | 40          |  |  |  |  |  |
| The OSD displays are cut off along their top edge:                           | Check the TV Aspect setting.                                                                                                    | 40          |  |  |  |  |  |
| The player does not respond to function key commands:                        | <ul> <li>Certain control operations are not available with some discs.</li> <li>There may be interference caused by lightning or static charge. Press [O/I] to put the player into stand-by mode. Restart the player.</li> </ul>                                                                                                    |             |  |  |  |  |  |
| Playback does not start after<br>pressing PLAY:                              | <ul> <li>Condensation has accumulated inside the player. Wait for 1 to 2 hours.</li> <li>The player only supports DVDs with regional code 2, ALL or from a group of regional codes containing region</li> <li>The disc is dirty or damaged.</li> <li>The disc is in the wrong way round. The label of the disc you wish to play must face up.</li> </ul> | ial code 2. |  |  |  |  |  |
| Unable to change the audio track or the subtitle language:                   | <ul><li>You can only choose from the languages actually recorded on the disc</li><li>Some discs require you to change the setting via the Disc menu.</li></ul>                                                                                                    | 40          |  |  |  |  |  |
| The subtitles are not shown:                                                 | <ul> <li>The disc does not provide any subtitles.</li> <li>You deactivated the display of subtitles.</li> <li>The subtitles are at the wrong position. Move the position of subtitles.</li> </ul>                                                                                                    | 37          |  |  |  |  |  |
| The audio track or subtitles do not use the language selected from the menu: | The disc does not provide the language you selected.                                                                                                    |             |  |  |  |  |  |
| Unable to change the aspect angle:                                           | It depends on the disc whether this function is available.                                                                                                    |             |  |  |  |  |  |
| You forgot your password:                                                    | <ul> <li>Stop the player and keep pressing player button (VCR) together with (DVD) and also [Initialised] disappears from the screen. This restores all factory defaults. When you are done switch of and back on afterwards.</li> <li>Afterwards, display the QUICK SETUP menu to re-initialise the appliance to your preferences.</li> </ul>           | the unit    |  |  |  |  |  |
| COMPONENT VIDEO OUT connection<br>does not work:                             | Check whether the AV1 Output is set to [RGB] and change it to [Video].                                                                                                    | 40          |  |  |  |  |  |

### Remote control codes

|                                                                    | Trademark  | Code            | Trademark    | Code       | Trademark | Code     | Trademark     | Code         |
|--------------------------------------------------------------------|------------|-----------------|--------------|------------|-----------|----------|---------------|--------------|
| Remote control codes                                               | Panasonic  | 01-04,45        | GOODMANS     | 05,06,31   | NOKIA     | 25-27    | SANYO         | 21           |
| For TV set control change the remote                               | AIWA       | 35              | GRUNDIG      | 09         | NORDMENDE | 10       | SBR           | 06           |
| control unit's code                                                | AKAI       | 27,30           | HITACHI 22,2 | 3,31,40-42 | ORION     | 37       | SCHNEIDER     | 05,06,29-31  |
| a Drass and hold TV Stand by / on                                  | BLAUPUNKT  | 09              | INNO HIT     | 34         | PHILIPS   | 05,06    | SELECO        | 06,25        |
| • Press and hold IV Stand-by / on.                                 | BRANDT     | 10,15           | IRRADIO      | 30         | PHONOLA   | 31,33    | SHARP         | 18           |
| <ul> <li>Enter the two-digit code of your TV set. Try a</li> </ul> | BUSH       | 05,06           | ITT          | 25         | PIONEER   | 38       | SIEMENS       | 09           |
| different code if your TV set does not respond                     | CURTIS     | <sup>´</sup> 31 | JVC          | 17,39      | PYE       | 05,06    | SINUDYNE      | 05,06,33     |
| correctly.                                                         | DESMET     | 05,31,33        | LOEWE        | 07         | RADIOLA   | 05,06    | SONY          | 08           |
| You will have to re-enter the code when replacing                  | DUAL       | 05,06           | METZ         | 28,31      | SABA      | 10       | TELEFUNKE     | N 10-14      |
| the betteries                                                      | ELEMIS     | <sup>´</sup> 31 | MITSUBISHI   | 06,19,20   | SALORA    | 26       | THOMSON       | 44           |
| the batteries.                                                     | FERGUSON   | 10              | MIVAR        | 24         | SAMSUNG   | 31,32,43 | TOSHIBA       | 16           |
| * Some television set models of the listed manufacturers           | GOLDSTAR/L | .G 31           | NEC          | 36         | SANSUI    | 05,31,33 | WHITE WESTING | GHOUSE 05,06 |

can not be operated using this remote control.

#### Problem caused by a disc

- Do not stick labels on the disc (this might render the disc useless).
- Only use a suitable pen for writing on the disc.
- Do not insert cleaning discs into the appliance.
- Do not play discs with any glue from stickers still on them.
- Do not play cracked discs.
- Do not play warped or irregularly shaped discs.
- First wipe the disc with a wet cloth, then with a dry cloth.
- Do not use clothing or other disc cleaners.

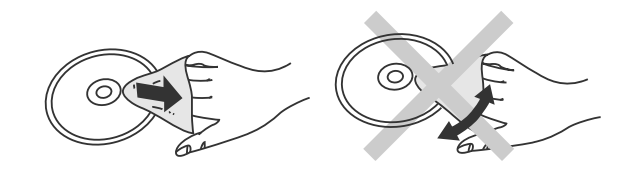

#### Video cassette handling

- We recommend to use branded, e.g. Panasonic, cassettes of superior guality.
- Whenever not in use, remove the cassettes from the recorder and keep them in a cover.
- · For recordings always try to make full use of the entire tape.
- To prevent the tape froms sustaining untimely wear and tear, do not re-use the same tape section for several recording sessions.
- To prevent the cassette from sustaining damage, employ due care while inserting it into the video recorder.
- Protect the cassettes against humidity or heat.
- Do not expose the cassettes to dust.
- · Directly dispose of defective cassettes without trying to repair them.
- Never open the cassette's housing.
- Do not open the protective front flap. Never touch the recording tape.

#### Cassette erasure protection

Break out the erasure protection tab to protect the cassette against accidental erasure of recordings you wish to keep. Stick adhesive tape over the gap if you wish to re-record a protected cassette.

### **Specifications**

| Power supply:<br>Power consumption: | 220-240 V AC, 50 Hz<br>22 W (in operation) | Output level audio                                      | VCR: 0.5V eff., 300 Ohm - 1 kOhm /<br>DVD: 2V eff. (1 kHz, 0 dB Fs)                            |
|-------------------------------------|--------------------------------------------|---------------------------------------------------------|------------------------------------------------------------------------------------------------|
| Controls                            | multifunctional remote control             | Dvnamic range Audio                                     | output connector: Pin jack, AV, 2<br>channel (L/R)<br>VCR:more than 90 dB (Hi-Fi sound tracks) |
|                                     | main functions on the unit                 |                                                         | DVD:(linear audio): 100dB / CD audio: 96dB,                                                    |
| VCR playback functions              | PAL and NTSC Playback on PAL TV /          | Total harmonic distortion CD aud<br>S/N ratio CD audio: | io: 0.0025 %,<br>115dB                                                                         |
| Video- and Audio heads              | 4 Video heads, 2 heads Hi-Fi               | Frequency response VCR audio                            | 20 Hz to 20 kHz (Hi-Fi sound tracks)                                                           |
| VCR Recording system                | 2 rotary heads, helical scanning system    | Frequency response DVD audio                            | 4 Hz to 22 kHz (sampling frequency 48 kHz) /                                                   |
| VCR tape speed                      | SP: 23.39 mm/s , 240 min / LP: 11.7 mm/s,  | (linear audio)                                          | 4 Hz to 44 kHz (sampling frequency 96 kHz),                                                    |
| VCR fast forward/fast rewind tim    | e approx. 60 sec. (E-180 cassette)         | DVD digital tone output                                 | COAXIAL                                                                                        |
| Video TV system                     | VCR: PAL 625/50                            |                                                         | Output connector: Cinch connector                                                              |
| Video input and output level        | 1 0 Vpp (75 0hm)                           | Pick up:                                                |                                                                                                |
| DVD RGB-Video output                | RGB-output connector: 0.7 Vpp (75 Ohm) /   | Wave length:                                            | 662 nm/785 nm                                                                                  |
| •                                   | output connector: AV1                      | Laser classification:                                   | CLASS 1 / CLASS 3A                                                                             |
| DVD COMPONENT VIDEO OUT             | Y: 1.0 Vss (75 Ohm)                        | Norsk:                                                  | 000 /705                                                                                       |
| Output                              | Рв: 0.7 Vss (75 Ohm)                       | Bølgelengde:                                            | 662 nm/785 nm                                                                                  |
|                                     | Pr: 0.7 Vss (75 Ohm)                       | Laserstyrke:                                            | Ingen farlig straling sendes ut.                                                               |
| Horizontal resolution VCR           | more than 240 lines (SP)                   | Operating temperature / numidity                        | 5°C to 35°C / 35-80% RH                                                                        |
| S/N ratio VCR video                 | more than 43 dB (SP)                       | weight and dimensions                                   | approx.value: 3.9 kg / 430 (Width) x 89 (height) x                                             |
| Input level audio                   | 0.5V eff., more than 10 kOhm               |                                                         | 210 mm (aeptn)                                                                                 |

Technical specifications are subject to change without notice.

| DVD-Video | DVD-R/-RW          | DVD+R/+RW | DVD-RAM                                 | VCD/SVCD                                                                  | CD                                                      | CD-R/RW         |
|-----------|--------------------|-----------|-----------------------------------------|---------------------------------------------------------------------------|---------------------------------------------------------|-----------------|
|           | R4.7<br>R4.7<br>RW |           | RAM<br>RAM4.7<br>(without<br>Cartridge) | DIGITAL VIDEO<br>COMPACT<br>COMPACT<br>COMPACT<br>SUPER VIDEO<br>IEC62107 | DIGITAL AUDIO<br>DIGITAL AUDIO<br>TEXT<br>DIGITAL AUDIO |                 |
|           | DVD-V              |           | RAM<br>JPEG                             | VCD                                                                       | CD                                                      | WMA MP3<br>JPEG |

- \* Depending on the disc type and the conditions of recording, the appliance may sometimes fail to play the listed discs.
- \* DVD-RAM with JPEG: Recorded with Panasonic DVD-Video recorders. To play JPEG files, select [Play as Data Disc] in Functions menu (page 39).

Compatible disc formats: DVD-V, DVD-RAM, DVD-R/DVD-RW (Video format), DVD+R/DVD+RW (Video format), VCD, SVCD, CD-Audio (CD-DA), CD-R/CD-RW (discs formatted as CD-DA or Video CD). WMA, MP3, JPEG :4000 tracks max. / 400 groups.

#### Compatible compression rate:

| MP3:          | 32 - 320 kbps                 |
|---------------|-------------------------------|
| WMA :         | 48 - 192 kbps.                |
| JPEG format : | Exif version 2.1.             |
|               | Resolution between 320 x 240  |
|               | and 6144 x 4096;              |
|               | sub sampling: 4:2:2 or 4:2:0; |
| HighMAT :     | Level 2 (audio and image)     |
| -             |                               |

### Index

| i ugo i ugo i ugo                                                                                                    | гауе              |
|----------------------------------------------------------------------------------------------------|-------------------|
| A-B Repeat 38 DTS Digital Surround 13,41,45 Marker 38 Scart cable                                                                                                    | ັ8                |
| Advanced Disc Review 36,38,40 DVD-RĀM 30,32,36 MESECAM 17 Slideshow                                                                                                    | 37                |
| Advanced Surround 39,43 MP3 29,30,33,34,35,37 Sound Enhancement                                                                                                    | 39                |
| Angle 37 Erasure protection 46 MPEG 13,41,42,45 SP/LP Selection                                                                                                    | 21                |
| Audio 33,41 EXT 17 NICAM 18 Still Mode 67.25 C                                                                                                    | 11                |
| AUDIO IN/OUT 9,12 EXT LINK 17,24 NTSC 27 40 Subtitle                                                                                                    | 20,29,33,40,44    |
| Audio language 40                                                                                                    | 17 27             |
| AV channels 19 Field 40 OSD 17 The case of the case of the case of | 11,21             |
| AV ENHANCER 4,38 Frame 40                                                                                                    | 6                 |
| AV2 socket 11,17                                                                                                    | 17                |
| Group 33,34,37 FaileScall 40 top ongain display                                                                                                    | 6.20.21           |
| Chapter 29.37 GUI-Brightness 39 Password 40,45 Tape speed                                                                                                    | 19                |
| Cinema Mode 27 ULLEMAT 25.20 Dicture Mode 38 Time                                                                                                    | 8,9,10            |
| COAXIAL 13 HighMAT 33,39 House Mode 20 35 Title                                                                                                    | 29,37,42          |
| Country 8.9 NIDEX/SKID 67.26 Programme 31 TV system                                                                                                    | 17                |
| CVC Super 27 INTEL ICENT TIMED 0,7,20 Programme Mode 12,38                                                                                                    |                   |
| VIDEO IN                                                                                                    | 12                |
| Date 8.9.10 JET SEARCH 26 QUICK ERASE 18 VPS/PDC                                                                                                    | 21                |
| DECODER 11.17 JPEG 29 30 33 34 35 37 QUICK OSD 7,36                                                                                                    |                   |
| Dialogue Enhancer 39 Remote 17 WMA 29,3                                                                                                    | 30,33,34,35,37    |
| DIRECT NAVIGATOR 30 Laser 3 Repeat 38                                                                                                    |                   |
| Dolby Digital 13.41.45 Letterbox 40 RF Coaxial cable 8.9 Zoom                                                                                                    | 39 43             |
|                                                                                                    |                   |
| Country codes Esperanto 6979 Hindi 7273 Latin 7665 Oriya 7982 Sindhi 8368 Tigrinv                                                                                                    | ya 8473           |
| Estonia 6984 Hungarian 7285 Latvian 7686 Pashto 8083 Singhalese 8373 Tonga                                                                                                    | i 8479            |
| Abknazian 6566 Binari 66/2 Faroese /0/9 leelandic /383 Lingala /6/8 Persian /065 Slovac 8376 Linka<br>Afor 6555 Broton 6692 Fill 7074 ledanación 7374 Lithunian 7694 Delibe 9076 Slovación 9376 Lithur                                                                                                    | sh 8482           |
| Aria 0000 [Fullow] $0002$ [Fi] $1004$ [Fullow] $1004$ [Fullow] $1376$ [Littuffian] $1004$ [Fullow] $1004$ [Fullow] $1004$ [    | 8487              |
| Albanian 8381 Burmese 7789 French 7082 Irish 7165 Malagasy 7771 Punjabi 8065 Spanish 6983 Ukrair                                                                                                    | nian 8575         |
| Ameharic 6577 Byelorussian 6669 Frisian 7089 Italian 7384 Malay 7783 Quechua 8185 Sundanese 8385 Urdu                                                                                                    | 8582              |
| Arabic 6582 Cambodian 7577 Galician 7176 Japanese 7465 Malayalam 7776 Rhaeto-Rom. 8277 Swahili 8387 Uzbek                                                                                                    | к 8590            |
| Armenian 7289 Catalan 6765 Georgian 7565 Javanese 7487 Maltese 7784 Romanian 8279 Swedish 8386 Vietna                                                                                                    | amese 8673        |
| Assamese 6583 Chinese 9072 German 6869 Kanada 7578 Maori 7773 Russian 8285 Tagalog 8476 Volapi                                                                                                    | ük 8679           |
| Aymara 6588 Corsican 67/9 Greek 69/6 Kashmini 7583 Marathi 7782 Samoan 8377 Jajik 8471 Welsh                                                                                                    | 1 6/89            |
| Azerbaijani obyu jerudulani 7262 Greenianolic 7570 Kazakin 7570 Moloavian 7770 Sanskrit 8305 Tahir 8491 Woloavian 2000 Juli 8441 Vacas                                                                                                    | ٥//٩<br>٥٩٦٥      |
| Basenue 6085 Danish 6865 Cuiarati 7185 Koraan 7570 Naugu 7865 Serbian 8382 Talugo 8460 Vide                                                                                                    | a 00/2<br>sh 7/73 |
| Bengali 6678 Dutch 7876 Hausa 7265 Kurdish 7575 Nenali 7869 Serbarn 6302 Telugo 6409 Hous                                                                                                    | a 8979            |
| Bhutani 6890 English 6978 Hebrew 7387 Lactian 7679 Norwegian 7879 Shona 8375 Tibetan 6677 Zulu                                                                                                    | 9085              |